# EM-561 SERIES

# 5.25" EMBEDDED SBC

WITH VGA & THREE 10/100MBPS LAN FOR SOCKET370 PENTIUM III PROCESSOR

**USER'S MANUAL** 

# **COPYRIGHT**©

This document is a copyright of the original manufacturer, 2001. The original manufacturer reserves the rights to make improvement and/or modification to the product described in this manual at any time without further notice. This manual may not, in whole or in part, be photocopied, reproduced, transcribed, translated, or transmitted in whatever form without the written consent of the manufacturer, except for copies retained by the purchaser for backup purposes. All rights are reserved.

# **TRADEMARKS**

The following are trademarks or registered trademarks of their respective companies: IBM, Intel, AMD, Cyrix, NS, Award, AMI, Microsoft, Windows, Windows NT, Novell, SCO, PC/104, PICMG, ALI, UMC, SMC and Winbond. Products mentioned in this manual are mentioned for identification purposes only. All names of products or services appearing in this manual are the trademarks or registered trademarks of their respective organizations and companies.

Copyright 2001

# TABLE OF CONTENTS

| CHAPTER 1 | General Information                  | 1    |
|-----------|--------------------------------------|------|
|           | 1.1 Introduction                     | 1    |
|           | 1.2 Features                         | 1    |
|           | 1.3 Specification                    | 2    |
|           | 1.4 Unpack Your EM-561               | 2    |
|           | 1.5 Board Layout                     | 3    |
| CHAPTER 2 | Installation                         | 4    |
|           | 2.1 Hardware Setup and Installation  | 4    |
|           | 2.1.1 CPU Installation and Upgrading |      |
|           | 2.1.2 System Memory Installation     | 5    |
|           | 21.3 DiskOnChip Installation         | 6    |
|           | 2.2 Jumper Settings And Connectors   | 6    |
|           | 2.2.1 Board Outline                  | 6    |
|           | 2.2.2 Jumper Settings Summary        |      |
|           | 2.2.3 I/O Connectors Summary         | . 10 |
|           | BLOS Setup                           | 26   |
|           |                                      | 20   |
|           | 3.1 KUIIIIIIY AWdIU BIOS             | 20   |
|           | 3.2 CMOS Setup Utility               | 27   |
|           | 3.3 Statiualu UNIOS Setup            | 28   |
|           | 3.4 BIOS rediules Selup              | 30   |
|           | 3.5 Chipsel reduies Selup            | 32   |
|           | 3.0 Integrated Periprietals          | 34   |
|           | 3.7 Power Management Setup           | 30   |
|           | 3.8 PNP/PCI CONTIGUIATION            | 39   |
|           | 3.9 PC Health Status                 | 40   |
|           | 3.10 Frequency / voltage Control     | 41   |
|           | 3.11 Load Fall-Sale Defaults         | 42   |
|           | 3.12 Load Optimized Defaults         | 42   |
|           | 3.13 Supervisor / User Password      | 43   |
|           | 3.14 Save & Exit Setup               | 43   |
|           | 3.15 Exit Without Saving             | 44   |
| CHAPTER 4 | Drivers Support                      | 45   |
|           | 4.1 Driver Support                   | 45   |
|           | 4.1.1 Core Chip                      | 45   |
|           | 4.1.2 Network                        | 45   |
|           | 4.1.3 VGA                            | 45   |
|           | 4.1.4 Hardware Monitor               | 46   |
|           | 4.2 Driver List                      | 46   |
|           | 4.3 Driver Setup and Installation    | 47   |
|           | 4.3.1 Intel 815 Chipset              | 47   |
|           | 4.3.2 Intel Ultra ATA Storage Driver | 49   |
|           | 4.3.3 VGA Driver                     | 51   |
|           | 4.3.4 LAN Driver                     | 53   |

APPENDIX A How To Use Watch-Dog Timer Terms and Condition RMA Service Request Form

# CHAPTER 1 General Information

## 1.1 Introduction

The new EM-561 Series embedded SBC is highly configurable with multiple features to suit different types of commercial and industrial needs. Three Ethernet capability of the EM-561 Series gives network administrators another tool to deal with today's changing application needs. The board comes with the top-of-the-line Intel 82559 LAN chips could act as a firewall that sits between the Internet and a company's internal network. This applies to Web (HTTP) servers, FTP servers, SMTP (E-mail) servers or DNS servers. The EM-561 can also be used as an inter-network gateway that connects a number of local networks. Once again, the three Ethernet capability and processing power of the EM-561 Series gives it the ability to perform these functions.

The new EM-561 Series is enhanced with Intel 3815E chipset; one 168-DIMM socket support up to 100/133 MHz SDRAM and one **D**isk**O**nChip from M-System socket support up to 288MB flash memory disk which provide full functionality and performance to be used "exactly" where you need it as well. EM-561 also features high performance VGA display that support resolutions and color depths up to 1600x1200 x256 color at 85Hz.

EM-561 has many expansion function such as one PCI expansion connector with one PCI riser card; one FDD interface support up to two floppy devices ; two IDE ports that support up to four IDE devices and Ultra ATA/100/66/33 interface helps designers and integrators improve system performance by retrieving and sending data faster. Everything you could need is on-board.

In addition, it is equipped with two RS-232 serial ports; four USB ports; one multi-mode parallel port which supports SPP, ECP and EPP modes. It provides more flexible functions to satisfy all users' different application requirements.

The EM-561 also offers several industrial features such as a 16 -level watchdog time-out intervals and contains the health monitoring hardware. The health monitoring IC keeps an eye on the CPU and releases an audio alarm when detecting abnormal operating voltage & temperature or malfunction of the cooling fans. And with its industrial grade reliability, the EM-561 can operate continuously at temperatures up to 60° C (140° F). All these numerous features provide an ideal price/performance solution for commercial and industrial applications where stability and reliability are essential.

## 1.2 Features

- Supports Socket 370 Celeron/Intel<sup>®</sup> Pentium III Processor, 133MHz FSB
- Intel<sup>®</sup>815E chipset
- Built-in three 10/100BASE-TX Ports with RJ-45 connectors
- Socket for **D**isk**O**n**C**hip
- With one PCI expansion slot
- 4 USB ports and supports 4 Ultra ATA 100 devices
- 5.25" Form Factor, special design for firewall and network applications

# 1.3 Specification

## **EM-561 Series**

| Processor              | Intel Pentium III Coppermine / Celeron Processor in Socket           |  |
|------------------------|----------------------------------------------------------------------|--|
|                        | 370(66/100/133 MHz) and up to 1GB                                    |  |
| Chipset                | Intel 3 815E chipset                                                 |  |
| System Memory / RAM    | One 168-pin DIMM sockets, support 100/133 MHz SDRAM and up to        |  |
|                        | 512 SDRAM                                                            |  |
| BIOS                   | Award Slicensed BIOS                                                 |  |
| Flash Memory Disk      | Reserved socket for DiskOnChip from M-System, support up to 288 MB   |  |
|                        | flash memory disk                                                    |  |
| Graphics Controller    | Internal graphic controller with Intel's Dynamic Video Memory        |  |
|                        | Technology, resolution up to 1600 x 1200 x 256 colors @ 85 Hz, with  |  |
|                        | VGA 2x6x2.54 mm pin header with housing                              |  |
| Network Interface      | Three Intel 82559 chip, support three-10/100 Base-IX Ethernet, three |  |
|                        | RJ-45 external connectors with ACT LED, LNK LED                      |  |
| IDE Drive Interface    | Two PCT IDE ports that support up to four IDE devices and ultra      |  |
| Floppy Drive Interface | ATA/100/00/55                                                        |  |
| Sorial Dart            | Two COM ports, and DS 222 DB 0 compositor and and DS 222             |  |
| Serial Port            | Two COM ports, one RS-232 DB-9 connector and one RS-232              |  |
| Parallel Port          | 2x5x2.54 IIIII pill fieddel with housing                             |  |
| Rus Interface          | PCI bus slot                                                         |  |
|                        | Internal DTC with Li battery                                         |  |
| Kito<br>Keyboard/Mouse | 6 pip koyboard/mouso pip boador                                      |  |
| Watchdog Timer         | 16 lovel time out intervals                                          |  |
| Universal Serial Rus   | Support / USB ports (Av5 nin headers)                                |  |
| Health Monitoring      | Enhanced hardware monitor functions with ontical sensor              |  |
| Operating Temperature  |                                                                      |  |
| Storage Temperature    | -20 ♣ C~70 ♣ C                                                       |  |
| Humidity               | 5 <b>*</b> ~95 <b>*</b> RH_non-condensing                            |  |
| Dimensions             | 203 x 146 x 25 mm § 0.5 mm                                           |  |
| FMI/FMS                | EN 50081-1/1994 SEN 55022/1997 SEN 61000-3-2/1995                    |  |
|                        | >EN 61000-3-3/1995 EN 50082-1/1994>IEC 1000-4-2/1995                 |  |
|                        | IEC 1000-4-3/1995, IEC 1000-4-4/1995, EN55024                        |  |
| Remark                 | PCI Rev. 2.2 compliant                                               |  |
| ORDERING INFORMATION   | EM-561B                                                              |  |
|                        | EM-561C (Customer model No.)                                         |  |

# 1.4 Unpack your EM-561

Before you begin to install your card, please make sure that you received the following materials as listed below:

- EM-561 x 1 pc
- FDD Cable x 1 pc
- IDE Cable x 1 pc
- VGA Cable x 1 pc
- Keyboard and Mouse Cable x 1 set
- Driver Utility CD-ROM x 1 pc
- User's Manual x 1 pc
- 5.25" Embedded Single Board Computer
  34 to 34-pin Standard Header Flat Ribbon Cable
  40-pin IDE Cable
  12-pin Standard Header to 15-pin/3-Row D-Sub Cable
  8-pin connector to PS/2 Keyboard and Mouse Cable
  Drivers & Utilities
  This User's Manual

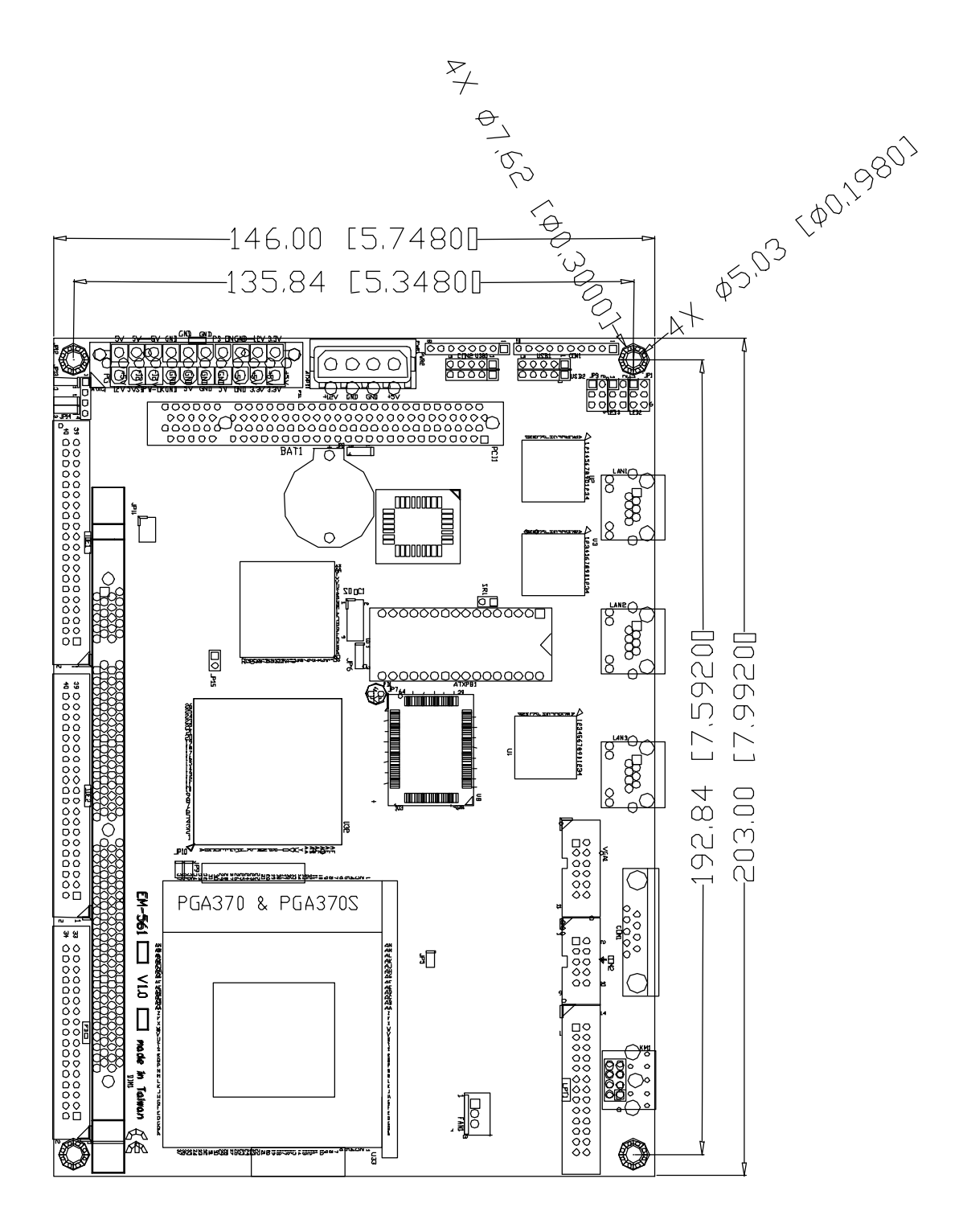

# CHAPTER 2 Installation

# 2.1 Hardware Setup and Installation

2.1.1 CPU Installation and Upgrading

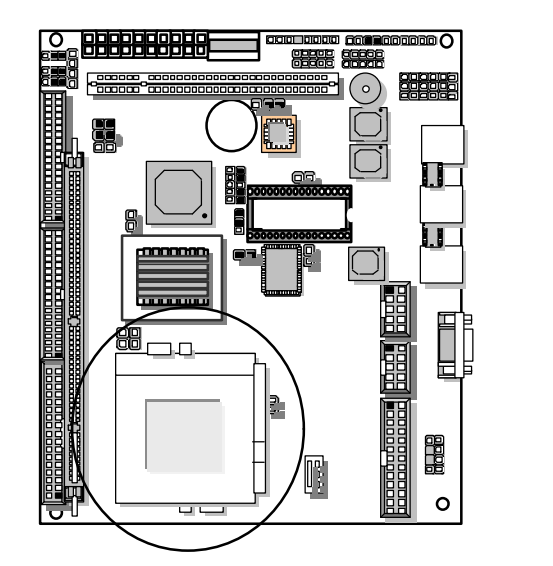

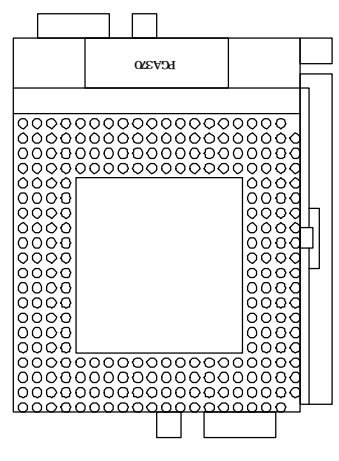

**Step 1:** Locate the ZIF socket and open it by first pulling the lever of socket upward.

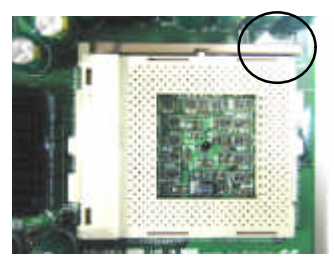

- Step 2: Insert the CPU into the socket. Please keep the lever right angle when inserting CPU.
- **Step 3:** When inserting the CPU please note the correct orientation as shown. The notched corner should point toward the end of the lever.

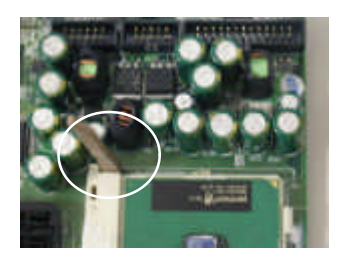

**Step 4:** Push the lever down to close the socket.

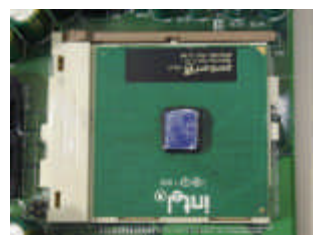

- **Step 5:** Attach the heatsink onto the CPU.
- **Step 6:** Push the clip of heatsink downward to hock the ear of socket firmly.

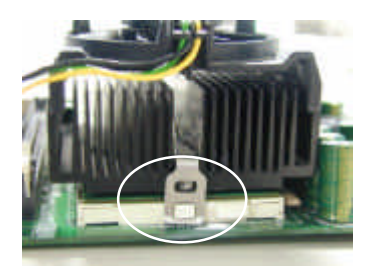

**Step 7:** Finally, attach the fan cable to the CPU fan header.

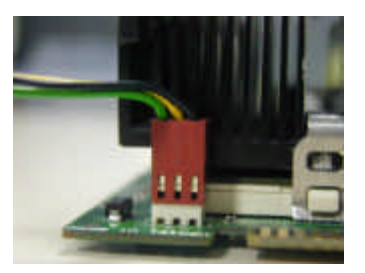

# 2.1.2 System Memory Installation

Step 1: Open latches of DIMM socket.

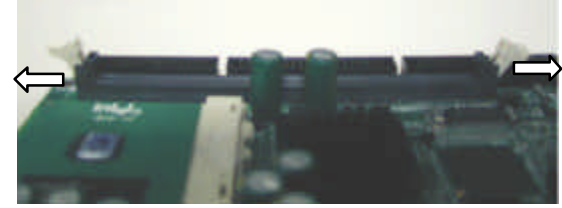

**Step 2:** Insert the RAM module into the DIMM socket.

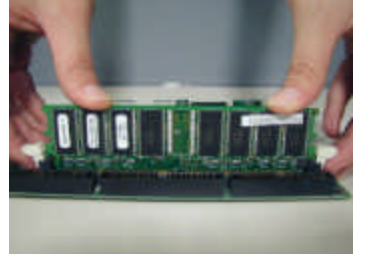

**Step 3:** <u>Press the latches into the not</u>ches of the RAM module.

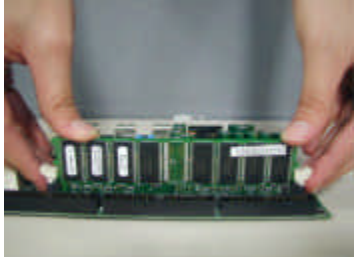

## 2.1.3 DiskOnChip Installation

Please make sure the central polarization key on the socket, and place the DiskOnChip as the same direction.

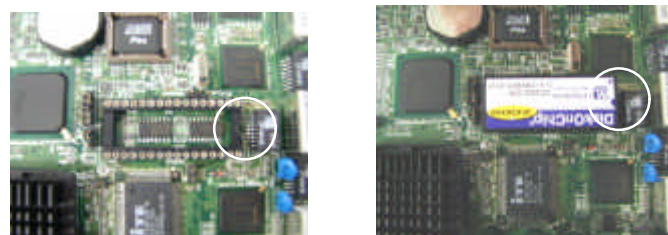

## 2.2 JUMPER SETTINGS AND CONNECTORS

#### 2.2.1 Board Outline

AT Power Connector 90° for EM-561C

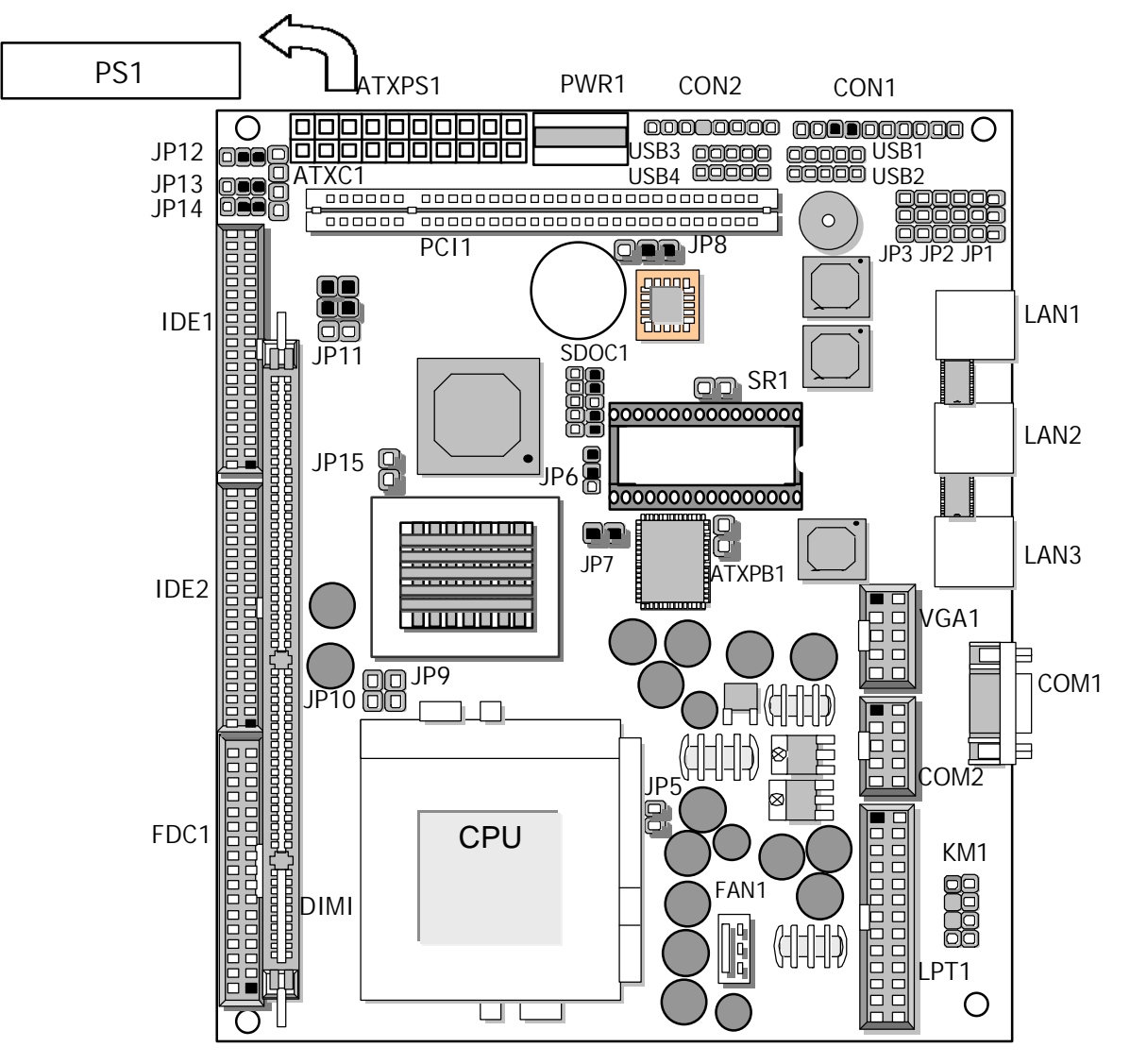

#### 2.2.2 Jumper Settings Summary

| LOCATION                 | FUNCTION                               |
|--------------------------|----------------------------------------|
| JP8                      | Clear CMOS Data                        |
| JP11                     | Select CPU Clock                       |
| JP6                      | Flash FWH Chip                         |
| JP7                      | Case Open Detect                       |
| JP13, JP14               | Programming ISP2032A                   |
| SDOC1                    | Select DiskOnChip (Flash Disk) Address |
| JP5, JP9, JP10,JP12,JP15 | Factory use only                       |

#### + JP8: Clear CMOS Data

| Descri     | JP8 |     |  |
|------------|-----|-----|--|
| Normal     | 1-2 |     |  |
| Clear CMOS |     | 2-3 |  |

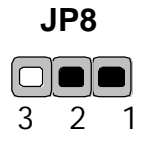

Note : If you forget your password, the only way to solve this problem is to discharge the CMOS memory by turning power off and placing a shunt on the S1 (open pad) for 5 seconds, then removing the shunt.

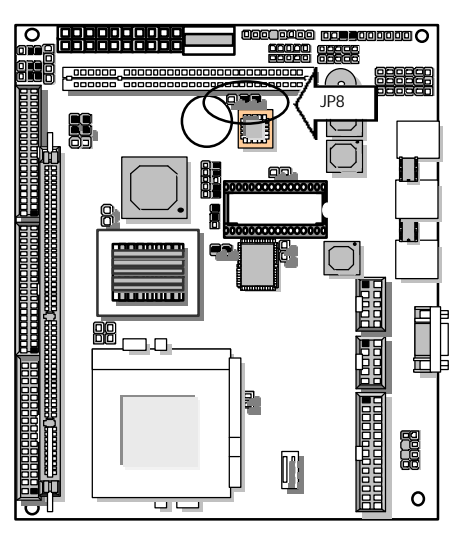

## + JP11: Select CPU Clock

| CPU Clock Speed     | JP11    |
|---------------------|---------|
| 66MHz               | 3-5,4-6 |
| 100MHz              | 1-3,4-6 |
| 100/133MHz(Default) | 1-3,2-4 |

|   | JP11 | I  |
|---|------|----|
| 1 |      | 2  |
| 3 |      | )4 |
| 5 |      | 6  |

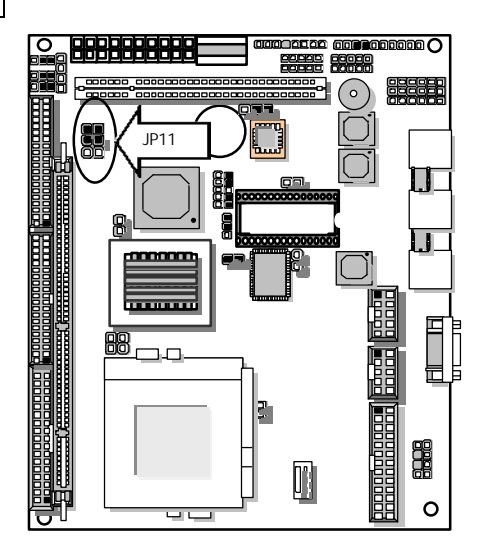

#### + JP6 : Flash FWH Chip

| Flash FW | JP6       |     |
|----------|-----------|-----|
| Unlocked | (Default) | 1-2 |
| Locked   |           | 2-3 |

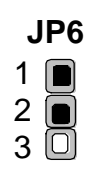

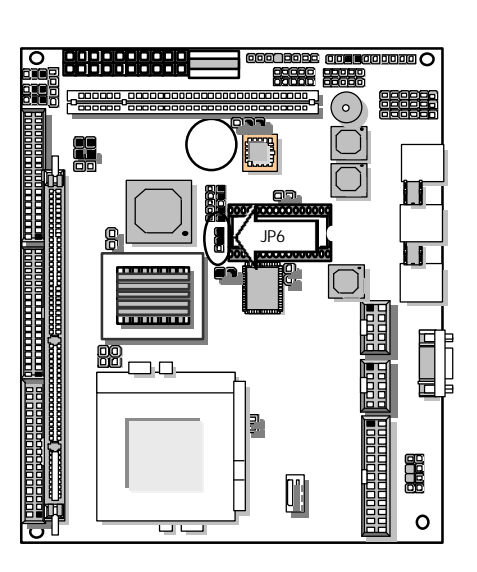

#### + JP7: Case Open Detect

| Case Oper        | JP7 |     |
|------------------|-----|-----|
| Enable (Default) |     | ON  |
| Disable          |     | OFF |

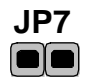

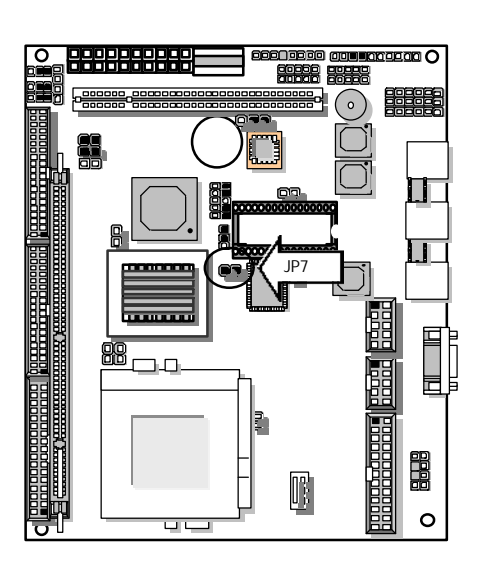

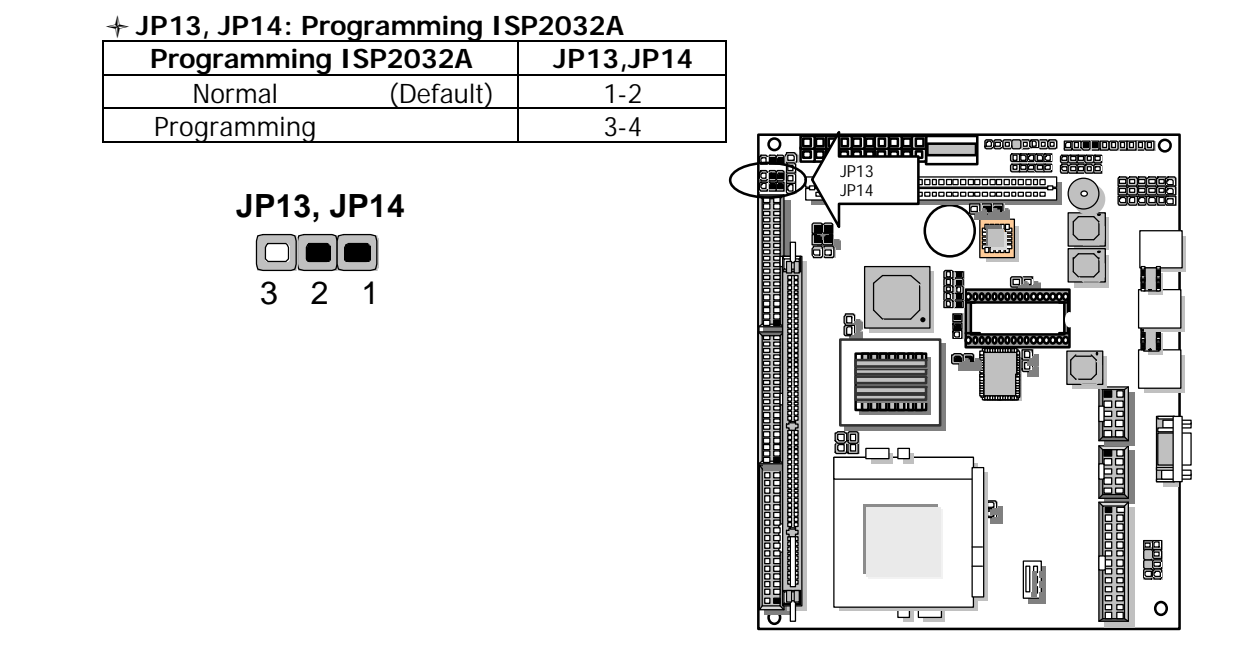

# DOC1 : Select DiskOnChip (Flash Disk ) Address

| Flash Disk Address | Sdoc1    |
|--------------------|----------|
| CC00~CDFFH         | 1-2,9-10 |
| D000 ~D1FFH        | 3-4,7-8  |
| D400 ~D5FFH        | 3-4,9-10 |
| D800 ~D9FFH        | 5-6,7-8  |
| DC00~DDFFH         | 5-6,9-10 |

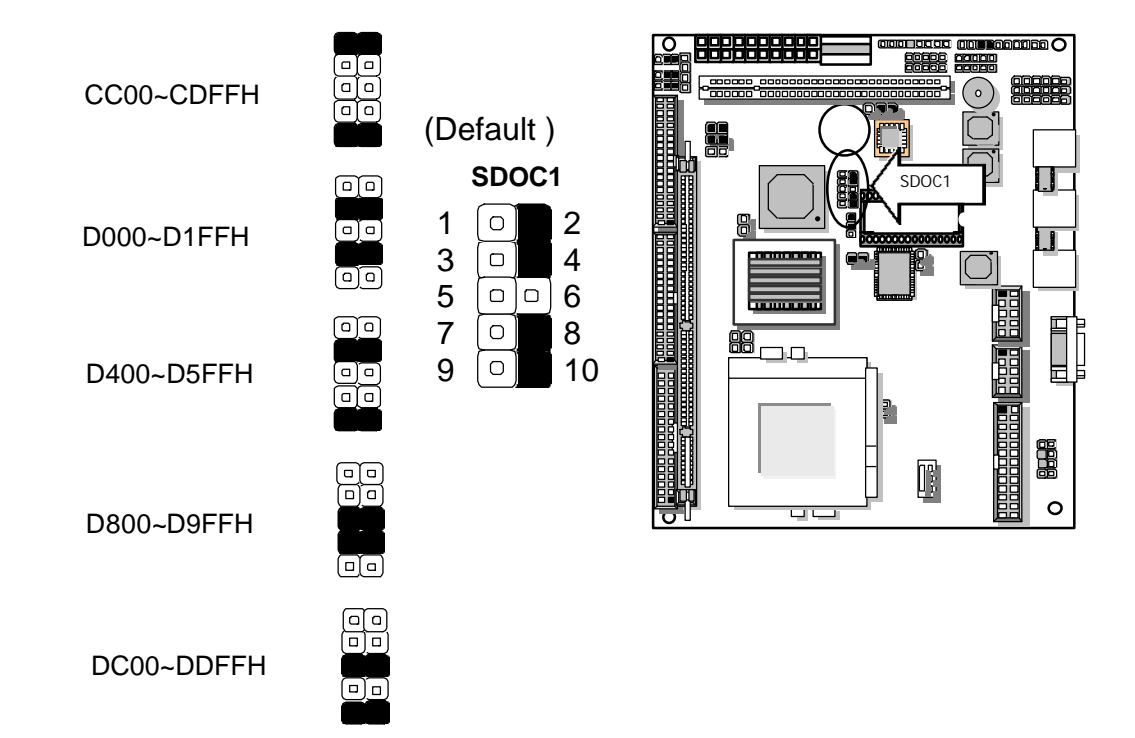

## 2.2.3 I/O Connectors Summary

| LOCATION    | FUNCTION                            |  |  |
|-------------|-------------------------------------|--|--|
| LAN1        | LAN Connector                       |  |  |
| LAN2        | LAN Connector                       |  |  |
| LAN3        | LAN Connector                       |  |  |
| PS1         | AT Power Connector                  |  |  |
| KM1         | PS/2 Keyboard & Mouse Connector     |  |  |
| PWR1        | HDD Power Connector                 |  |  |
| ATXB1       | ATX Power(On/Off) Header            |  |  |
| ATXC1       | ATX Power Header                    |  |  |
| JP1、JP2、JP3 | Extension LAN LED                   |  |  |
| FAN1        | CPU FAN Connector                   |  |  |
| COM1        | RS-232 Serial Port #1 Connector     |  |  |
| COM2        | Serial Port #2 Connector            |  |  |
| CON1        | Power LED, Reset, Speaker Connector |  |  |
| USB1、2、3、4  | USB Port#1 & #2 & #3 & #4 Connector |  |  |
| FDC1        | Floppy Interface Connector          |  |  |
| VGA1        | VGA Connector                       |  |  |
| ATXPS1      | ATX Power Connector                 |  |  |
| LPT1        | Parallel Port Connector             |  |  |
| IDE1        | Primary IDE Cable Connector         |  |  |
| IDE2        | Secondary IDE Cable Connector       |  |  |
| PCI1        | PCI Slot                            |  |  |
| SR1         | System Status Signal (port 440)     |  |  |

#### LAN1, LAN2, LAN3 : LAN Connector

| Pin No. | Description |
|---------|-------------|
| 1       | TX+         |
| 2       | TX-         |
| 3       | RX+         |
| 4       | NC          |
| 5       | NC          |
| 6       | RX-         |
| 7       | NC          |
| 8       | NC          |

# LAN1, LAN2, LAN3

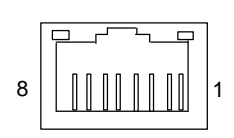

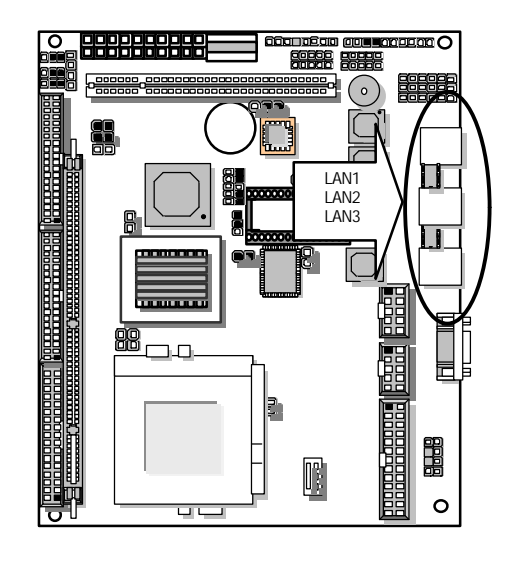

| PIN NO. | DESCRIPTION    | PIN NO. | DESCRIPTION         |  |
|---------|----------------|---------|---------------------|--|
| 1       | Strobe #       | 14      | Auto Form Feed      |  |
| 2       | Data0          | 15      | Error #             |  |
| 3       | Data1          | 16      | Initialize #        |  |
| 4       | Data2          | 17      | Printer Select IN # |  |
| 5       | Data3          | 18      | Ground              |  |
| 6       | Data4          | 19      | Ground              |  |
| 7       | Data5          | 20      | Ground              |  |
| 8       | Data6          | 21      | Ground              |  |
| 9       | Data7          | 22      | Ground              |  |
| 10      | Acknowledge #  | 23      | Ground              |  |
| 11      | Busy           | 24      | Ground              |  |
| 12      | Paper Empty    | 25      | Ground              |  |
| 13      | Printer Select | 26      | NC                  |  |

+ LPT1 : Parallel Connector (Header)

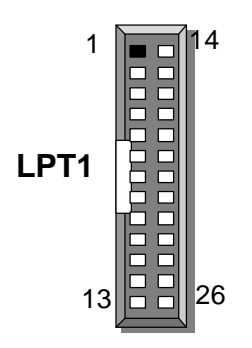

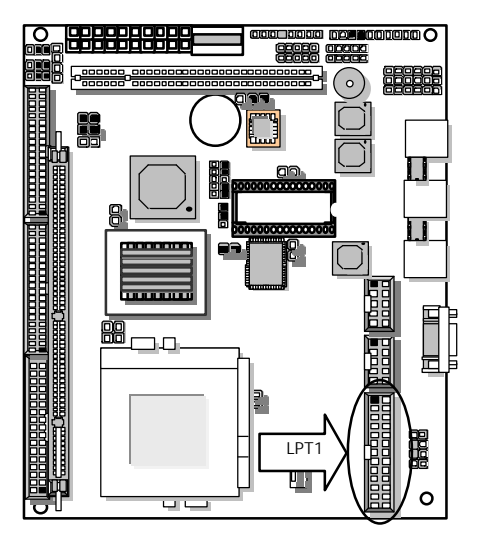

|--|

| Pin No. | Description    |  |  |
|---------|----------------|--|--|
| 1       | Keyboard Data  |  |  |
| 2       | Mouse Data     |  |  |
| 3       | Ground         |  |  |
| 4       | +5V            |  |  |
| 5       | Keyboard Clock |  |  |
| 6       | Mouse Clock    |  |  |
| 7       | NC             |  |  |
| 8       | NC             |  |  |

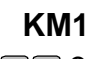

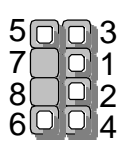

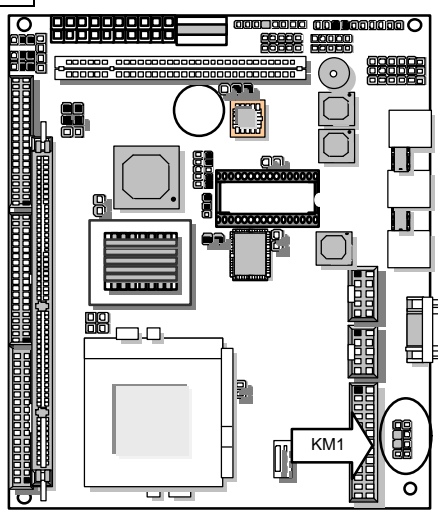

#### + PWR1 : HDD Power Connector

| PIN NO. | Description |  |
|---------|-------------|--|
| 1       | +5V         |  |
| 2       | Ground      |  |
| 3       | Ground      |  |
| 4       | +12V        |  |

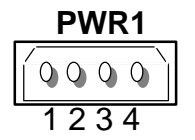

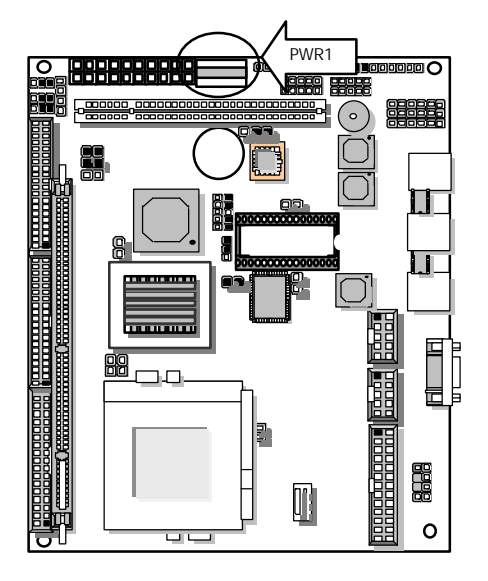

# ATXB1: ATX Power(On/Off) Header

| Pin No. | Description |
|---------|-------------|
| 1       | PANSW       |
| 2       | GND         |

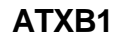

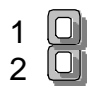

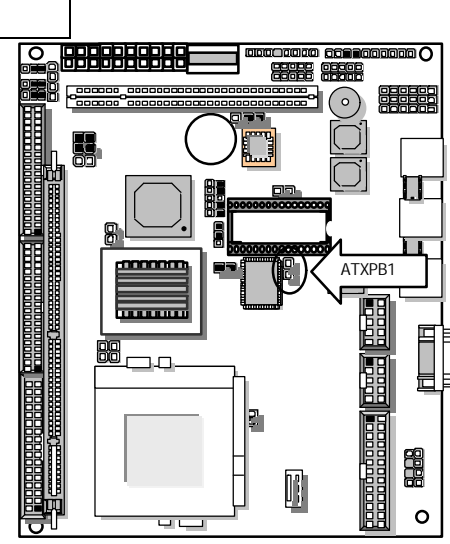

#### ATXC1: ATX Power Header

| Pin No. | Description |
|---------|-------------|
| 1       | GND         |
| 2       | Standby 5V  |
| 3       | GND         |
| 4       | PSON        |

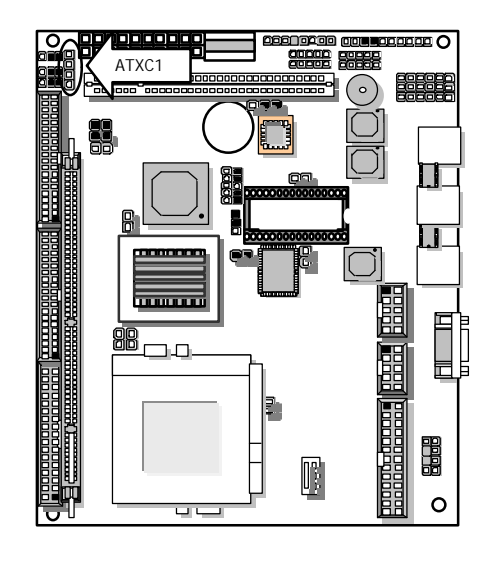

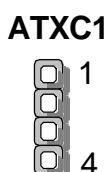

## JP1、JP2、JP3: Extension LAN LED

| Pin No. | Description  |
|---------|--------------|
| 1       | 10/100M LED- |
| 2       | 10/100M LED+ |
| 3       | LINK LED-    |
| 4       | LINK LED+    |
| 5       | Active LED-  |
| 6       | Active LED   |

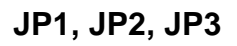

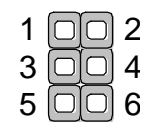

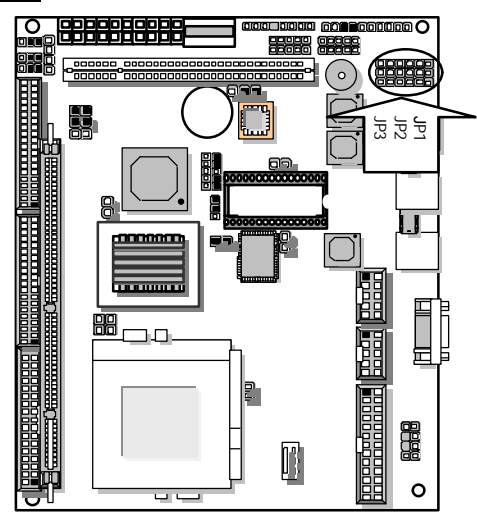

#### FAN1: CPU FAN Connector

| Pin No. | Description       |
|---------|-------------------|
| 1       | Ground            |
| 2       | +12V              |
| 3       | FAN Status Signal |

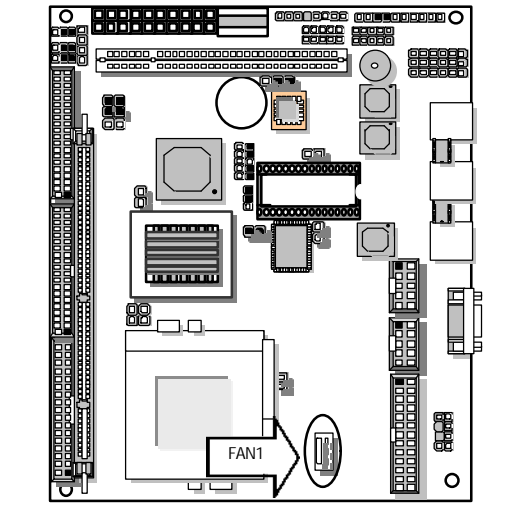

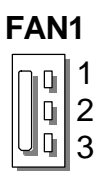

| Pin No. | Description                  |  |  |
|---------|------------------------------|--|--|
| 1       | Data Carrier Detect (DCDA #) |  |  |
| 2       | Receive Data (RXDA)          |  |  |
| 3       | Transmit Data (TXDA)         |  |  |
| 4       | Data Terminal Ready (DTRA #) |  |  |
| 5       | Ground ( GND )               |  |  |
| 6       | Data Set Ready (DSRA #)      |  |  |
| 7       | Request To Send (RTSA #)     |  |  |
| 8       | Clear To Send (CTSA #)       |  |  |
| 9       | Ring Indicator (RIA #)       |  |  |

### + COM1 : RS-232 Serial Port #1 Connector ( D-Sub )

COM1

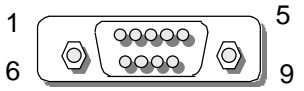

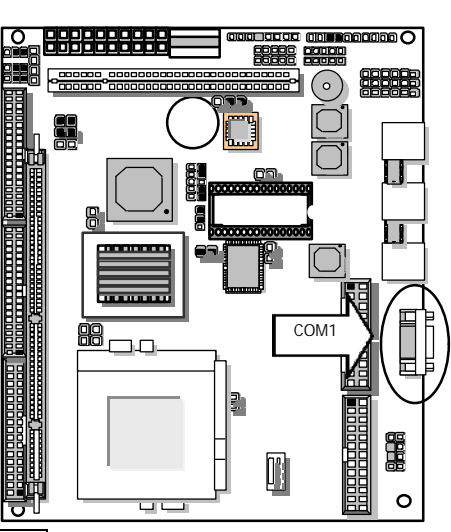

| Pin No. | Description                  |  |  |
|---------|------------------------------|--|--|
| 1       | Data Carrier Detect (DCDB #) |  |  |
| 2       | Receive Data (RXDB)          |  |  |
| 3       | Transmit Data (TXDB)         |  |  |
| 4       | Data Terminal Ready (DTRB #) |  |  |
| 5       | Ground                       |  |  |
| 6       | Data Set Ready (DSRB #)      |  |  |
| 7       | Request To Send (RTSB #)     |  |  |
| 8       | Clear To Send (CTSB #)       |  |  |
| 9       | Ring Indicator (RIB #)       |  |  |
| 10      | NC                           |  |  |

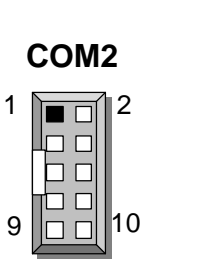

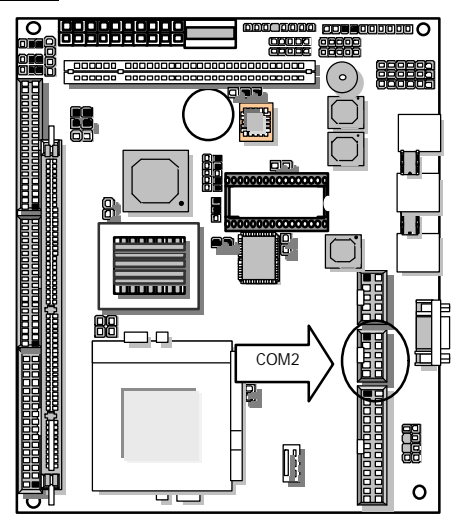

| Pin No. | Description        |
|---------|--------------------|
| 1       | Power LED +        |
| 2       | GND                |
| 3       | HDD LED +          |
| 4       | HDD LED -          |
| 5       | RESET SW +         |
| 6       | RESET SW – (GND)   |
| 7       | External Speaker - |
| 8       | Internal Buzzer -  |
| 9       | NC                 |
| 10      | External Speaker + |

#### + CON1 : Power LED, Reset, Speaker Connector

CON1

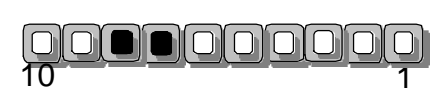

Default : 7-8 (ON) Internal Buzzer

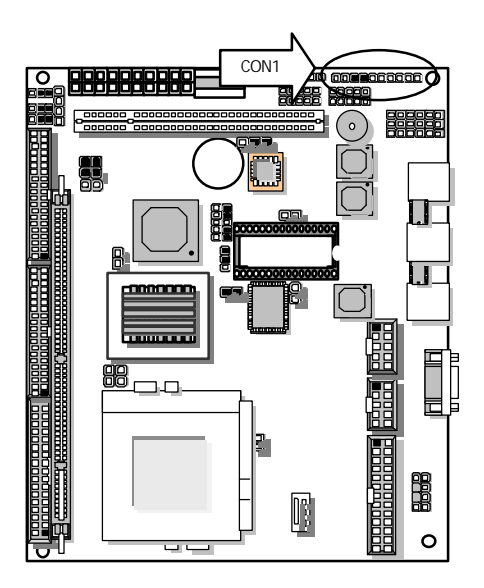

|      | Pin No. | Description    |
|------|---------|----------------|
| USB1 | 1       | USB Port#1 Vcc |
|      | 2       | USB D0-        |
|      | 3       | USB D0+        |
|      | 4       | Ground         |
|      | 5       | USB Port#1 Vcc |
|      | 1       | USB Port#2 Vcc |
|      | 2       | USB D1-        |
| USB2 | 3       | USB D1+        |
|      | 4       | Ground         |
|      | 5       | USB Port#2 Vcc |
|      | 1       | USB Port#3 Vcc |
|      | 2       | USB D2-        |
| USB3 | 3       | USB D2+        |
|      | 4       | Ground         |
|      | 5       | USB Port#3 Vcc |
| USB4 | 1       | USB Port#4 Vcc |
|      | 2       | USB D3-        |
|      | 3       | USB D3+        |
|      | 4       | Ground         |
|      | 5       | USB Port#4 Vcc |

USB1、2、3、4: USB Port#1 & #2 & #3 & #4 Connector

# USB1, USB2, USB3, USB4

<u>00000</u> 5 1

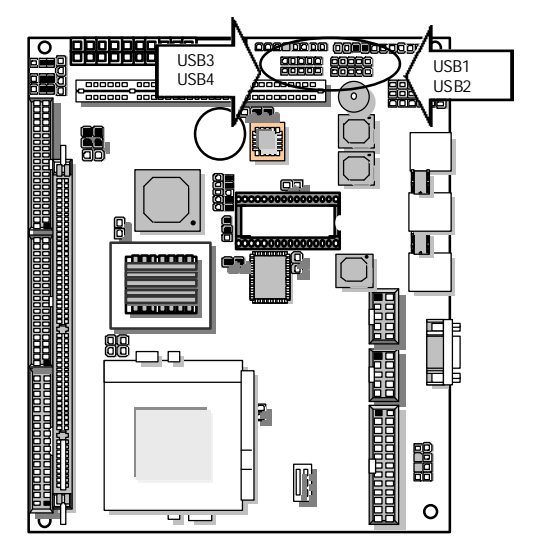

| Pin No. | Description | Pin No. | Description        |
|---------|-------------|---------|--------------------|
| 1       | Ground      | 2       | Density Select     |
| 3       | Ground      | 4       | NC                 |
| 5       | Ground      | 6       | NC                 |
| 7       | Ground      | 8       | Index #            |
| 9       | Ground      | 10      | Motor Enable A #   |
| 11      | Ground      | 12      | Drive Select B #   |
| 13      | Ground      | 14      | Drive Select A #   |
| 15      | Ground      | 16      | Motor Enable B #   |
| 17      | Ground      | 18      | Direction #        |
| 19      | Ground      | 20      | Step #             |
| 21      | Ground      | 22      | Write Data #       |
| 23      | Ground      | 24      | Write Gate #       |
| 25      | Ground      | 26      | Track 0 #          |
| 27      | Ground      | 28      | Write Protect #    |
| 29      | NC          | 30      | Read Data #        |
| 31      | Ground      | 32      | Head Side Select # |
| 33      | NC          | 34      | Disk Change #      |

## FDC1 : Floppy Interface Connector (Header)

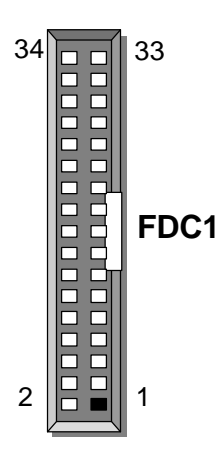

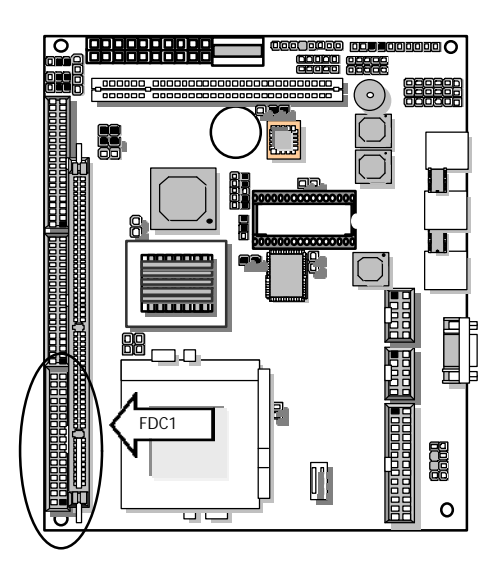

VGA1 : VGA Connector

| Pin No. | Description  | Pin No. | Description |
|---------|--------------|---------|-------------|
| 1       | Red Signal   | 2       | Ground      |
| 3       | Green Signal | 4       | Ground      |
| 5       | Blue Signal  | 6       | Ground      |
| 7       | H-SYNC       | 8       | Ground      |
| 9       | V-SYNC       | 10      | Ground      |
| 11      | DDC-DATA     | 12      | DDC-Clock   |

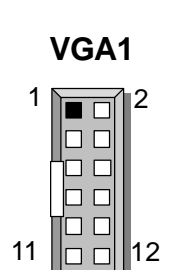

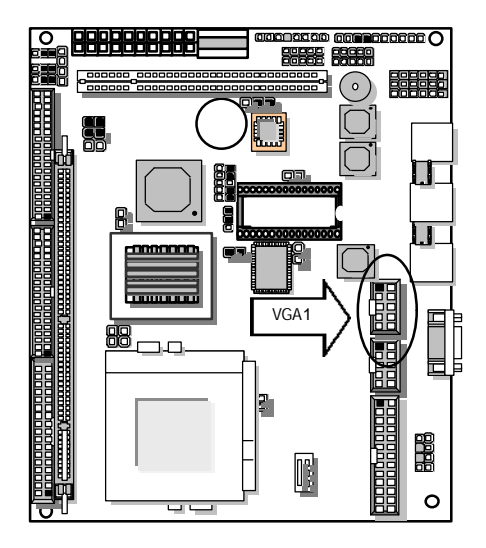

## ATXPS1 : ATX Connector

| Pin No. | Description  | Pin No. | Description     |
|---------|--------------|---------|-----------------|
| 1       | VCC3         | 11      | VCC3            |
| 2       | VCC3         | 12      | - 12V           |
| 3       | GND          | 13      | GND             |
| 4       | +5V          | 14      | Power On Switch |
| 5       | GND          | 15      | GND             |
| 6       | +5V          | 16      | GND             |
| 7       | GND          | 17      | GND             |
| 8       | Power Good   | 18      | - 5V            |
| 9       | +5V Stand By | 19      | +5V             |
| 10      | + 12V        | 20      | +5V             |

# ATXPS1

# 

# + PS1: AT Power Connector (For EM-561C only)

| Pin No. | Description |  |
|---------|-------------|--|
| 1       | Power Good  |  |
| 2       | +5V         |  |
| 3       | +12V        |  |
| 4       | -12V        |  |
| 5       | GND         |  |
| 6       | GND         |  |
| 7       | GND         |  |
| 8       | GND         |  |
| 9       | -5V         |  |
| 10      | +5V         |  |
| 11      | +5V         |  |
| 12      | +5V         |  |

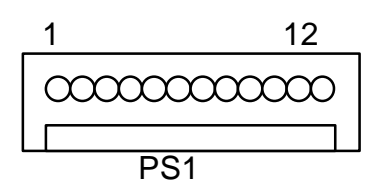

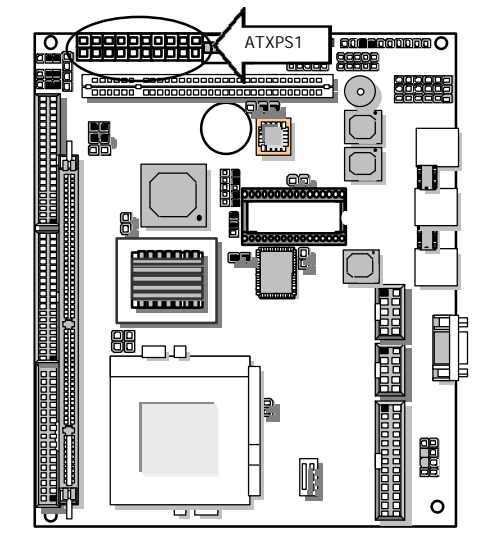

| Pin No. | Description      | Pin No. | Description  |
|---------|------------------|---------|--------------|
| 1       | Reset #          | 2       | Ground       |
| 3       | Data 7           | 4       | Data 8       |
| 5       | Data 6           | 6       | Data 9       |
| 7       | Data 5           | 8       | Data 10      |
| 9       | Data 4           | 10      | Data 11      |
| 11      | Data 3           | 12      | Data 12      |
| 13      | Data 2           | 14      | Data 13      |
| 15      | Data 1           | 16      | Data 14      |
| 17      | Data 0           | 18      | Data 15      |
| 19      | Ground           | 20      | NC           |
| 21      | DMA REQ          | 22      | Ground       |
| 23      | IOW #            | 24      | Ground       |
| 25      | IOR #            | 26      | Ground       |
| 27      | IOCHRDY          | 28      | NC           |
| 29      | DMA ACK #        | 30      | Ground       |
| 31      | Interrupt        | 32      | IOCS16 #     |
| 33      | SA1              | 34      | DMA66 Detect |
| 35      | SA0              | 36      | SA2          |
| 37      | HDC CS0 #        | 38      | HDC CS1 #    |
| 39      | HDD Active LED # | 40      | Ground       |

#### + IDE1 : Primary IDE Cable Connector (Header)

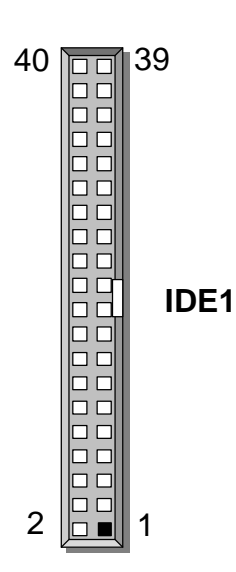

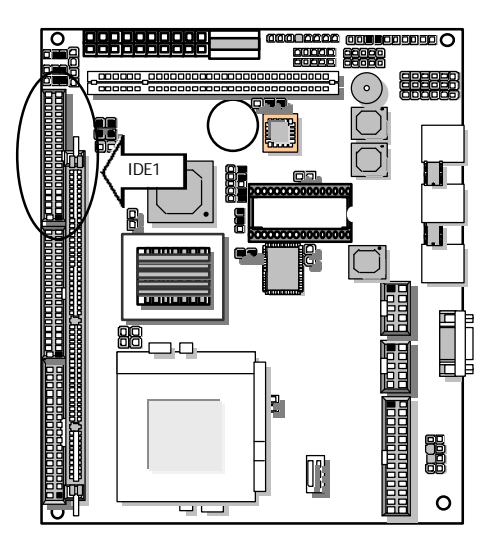

| Pin No. | Description     | Pin No. | Description  |
|---------|-----------------|---------|--------------|
| 1       | Reset #         | 2       | Ground       |
| 3       | Data 7          | 4       | Data 8       |
| 5       | Data 6          | 6       | Data 9       |
| 7       | Data 5          | 8       | Data 10      |
| 9       | Data 4          | 10      | Data 11      |
| 11      | Data 3          | 12      | Data 12      |
| 13      | Data 2          | 14      | Data 13      |
| 15      | Data 1          | 16      | Data 14      |
| 17      | Data 0          | 18      | Data 15      |
| 19      | Ground          | 20      | NC           |
| 21      | DMA REQ         | 22      | Ground       |
| 23      | IOW #           | 24      | Ground       |
| 25      | IOR #           | 26      | Ground       |
| 27      | IOCHRDY         | 28      | NC           |
| 29      | DMA ACK #       | 30      | Ground       |
| 31      | Interrupt       | 32      | IOCS16 #     |
| 33      | SA1             | 34      | DMA66 Detect |
| 35      | SA0             | 36      | SA2          |
| 37      | HDC CS0 #       | 38      | HDC CS1 #    |
| 39      | HDD Active LED# | 40      | Ground       |

#### + IDE2 : Secondary IDE Cable Connector (Header)

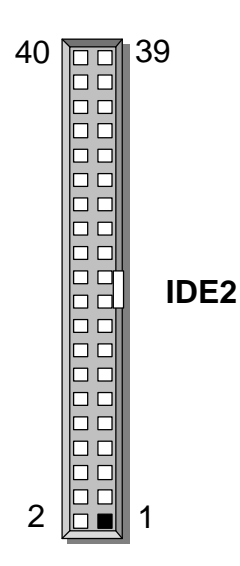

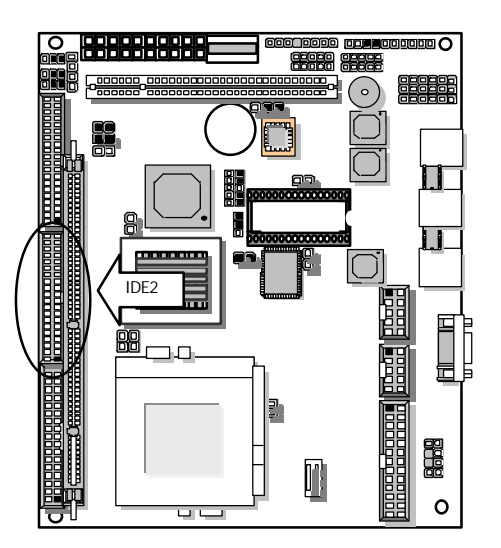

Pin No. Description Pin No. Description A1 TRST# B1 -12V A2 +12V B2 тск Α3 TMS Β3 GND TDI Β4 Α4 TDO Α5 +5V Β5 +5V Α6 INTA# Β6 +5V Α7 INTC# B7 INTB# A8 +5V B8 INTD# RSVD Β9 PRST1# Α9 5V/IO B10 RSVD A10 A11 RSVD B11 PRST2# A12 GND B12 GND A13 GND B13 GND RSVD RSVD A14 B14 A15 RST# B15 GND 5V/IO CLK A16 B16 A17 GNT# B17 GND A18 GND B18 REQ# RSVD B19 5V/IO A19 B20 A20 AD30 AD31 A21 +3.3V B21 AD29 A22 AD28 B22 GND A23 AD26 B23 AD27 A24 GND B24 AD25 A25 AD24 B25 +3.3V A26 IDSEL B26 C/BE3# A27 +3.3V B27 AD23 A28 AD22 B28 GND A29 AD20 B29 AD21 AD19 A30 GND B30 A31 AD18 B31 +3.3V A32 AD16 B32 AD17 A33 +3.3V B33 C/BE2# A34 FRAME# B34 GND A35 GND B35 IRDY# A36 TRDY# B36 +3.3V A37 GND B37 DEVSL# STOP# B38 GND A38 A39 +3.3V B39 LOCK# A40 **SDONE** B40 PERR# A41 SBO# B41 +3.3V A42 GND B42 SERR# A43 PAR B43 +3.3V A44 AD15 B43 C/BE# A45 +3.3V B44 AD14 A46 AD13 B45 GND A47 AD11 B46 AD12 A48 GND B48 AD10 B49 A49 AD9 GND A52 C/BEO# B52 AD8 A53 +3.3V B53 AD7 A54 AD6 B54 +3.3V A55 AD4 B55 AD5 A56 GND B56 AD3

+ PCI1: PCI SLOT

| Pin No. | Description | Pin No. | Description |
|---------|-------------|---------|-------------|
| A57     | AD2         | B57     | GND         |
| A58     | AD0         | B58     | AD1         |
| A59     | 5V/IO       | B59     | 5V/IO       |
| A60     | REQ64#      | B60     | ACK64#      |
| A61     | +5V         | B61     | +5V         |
| A62     | +5V         | B62     | +5V         |

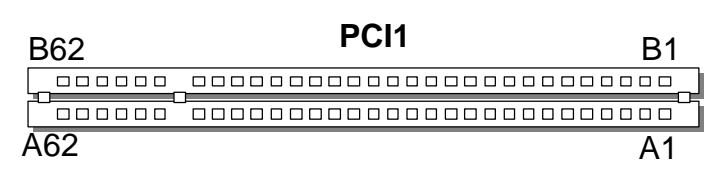

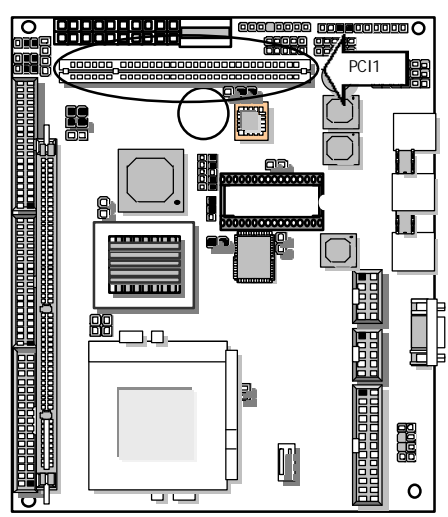

#### SR1: System Status Signal (Port 440)

| Pin No. | Description  |
|---------|--------------|
| 1       | LED + Signal |
| 2       | LED - Signal |

EX. For System Status Signal (Port 440, bit 3)

C:\DOS> DEBUG -O 440 8 SR1 LED always on

C:\DOS> DEBUG -O 440 0 SR1 LED flashing

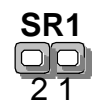

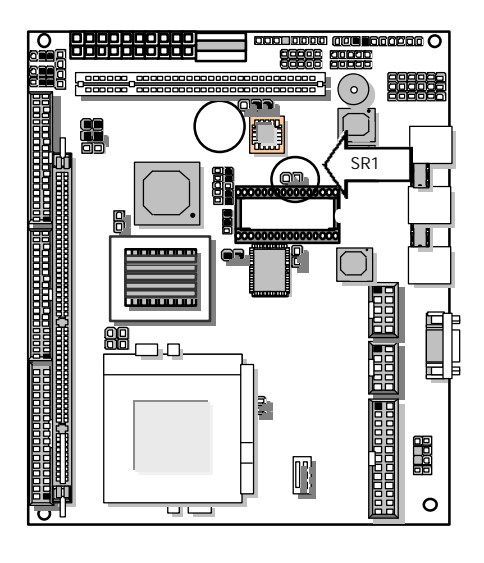

# CHAPTER 3. Bios Setup

Award's ROM BIOS provides a built-in Setup program that allows user to modify the basic system configuration and settings. The modified data will be stored in a battery-backed CMOS RAM so that these data will be retained even when the power is turned off. In general, the information saved in the CMOS RAM stay unchanged unless there is configuration change in the system, such as hard drive replacement or new equipment is installed.

# 3.1 Running AWARD BIOS

The Setup Utility is stored in the BIOS ROM. When the power of the computer system is turned on, a screen message appears to give you an opportunity to call up the Setup Utility; while the BIOS will enter the Power On Self Test (POST) routines. The POST routines perform various diagnostic checks while initializing the board hardware. If the routines encounter an error during the tests, the error will be reported in either of the two different ways, hear a series of short beeps or see an error message on the screen display. There are two kinds of error: fatal or non-fatal. The system can usually continue to boot up sequence with the non-fatal errors. Non-fatal error messages usually appear on the screen along with the following instructions:

" Press <F1> to RESUME "

Write down the message and press the F1 key to continue the boot up sequence. After the POST routines are completed, the following message appears:

" Press DEL to enter SETUP "

#### Entering Setup

Turn on the power of the computer system and press  $\langle Del \rangle$  immediately. If you don't have the chance to respond, reset the system by simultaneously typing the  $\langle Ctrl \rangle$ ,  $\langle Alt \rangle$  and  $\langle Delete \rangle$  keys, or by pushing the 'Reset' button on the system cabinet. You can also restart by turning the system OFF then ON.

# 3.2 CMOS Setup Utility

To access the AWARD BIOS SETUP program, press the <DEL> key. The screen display will appears as shown below:

#### Main Program Screen

| CMOS Setup Utility – Cop                                                                                                    | oyright © 1984-2001 Award Software                                                                                                    |
|----------------------------------------------------------------------------------------------------|----------------------------------------------------------------------------------------------------|
| Standard CMOS Features<br>Advanced BIOS Features<br>Advanced Chipset Features<br>Integrated Peripherals<br>Power Management Setup<br>PnP/ PCI Configurations<br>PC Health Status | Frequency/Voltage Control<br>Load Fail-Safe Defaults<br>Load Optimized Defaults<br>Set Supervisor Password<br>Set User Password<br>Save & Exit Setup<br>Exit Without Saving |
| Esc : Quit<br>F10 : Save & Exit Setup<br>Time, Dat                                                                                                    | I ■ <sup>©</sup> ≫ : Select Item<br>re, Hard Disk Type                                                                                                    |

This screen provides access to the utility's various functions.

Listed below is explanation of the keys displayed at the bottom of the screen: **<ESC> :** Exit the utility.

| < 🕽 📹 🔍 🌫 > | Use arrow keys 🜡 🗃 🗉 🌫 to move cursor to your desired selection. |
|-------------|------------------------------------------------------------------|
| <f1></f1>   | General Help                                                     |
| <f5></f5>   | Previous Values                                                  |
| <f6></f6>   | Fail-Safe Defaults                                               |
| <f7></f7>   | Optimized Defaults                                               |
| <f10></f10> | Saves all changes made to Setup and exits program.               |
| +/-/PU/PD   | Change Value                                                     |

Standard CMOS Setup: Use this menu for basic system configurations.

Advanced BIOS Features: Use this menu to set the Advanced Features available on your system.

**Advanced Chipset Features:** Use this menu to change the values in the chipset registers and optimize your system's performance.

**Integrated Peripherals:** Use this menu to specify your settings for integrated peripherals.

**PnP/PCI Configuration:** This entry appears if your system supports PnP/PCI.

**PC Health Status:** This entry shows your PC health status. If Hardware Monitor Chipset is installed.

**Frequency / Voltage Control:** Use this menu to specify your settings for frequency / voltage control.

**Load Fail-Safe Defaults:** Use this menu to load the BIOS default values for the minimal/settings for optimal performance system operations.

**Load Optimized Defaults:** Use this menu to load the BIOS default values that are factory settings for optimal performance system operations.

**Set Supervisor Password:** Use this menu to set Supervisor Passwords.

Set User Password: Use this menu to set User Passwords.

Save & Exit Setup: Save CMOS value changes to CMOS and exit setup.

Exit Without Saving: Abandon all CMOS value changes and exit setup.

#### 3.3 Standard CMOS Setup

When you select the "STANDARD CMOS SETUP" on the main program, the screen display will appears as :

#### Standard CMOS Setup Screen

CMOS Setup Utility – Copyright © 1984-2001 Award Software Standard CMOS Features

| Date (mm:dd:yy)      | Fri, Sep 7 2001 | Item Help              |
|----------------------|-----------------|------------------------|
| Time (hh:mm:ss)      | 16:33:54        | Menu Level             |
| IDE Primary Master   | None            | Change the day, month, |
| IDE Primary Slave    | None            | year and century       |
| IDE Secondary Master | None            |                        |
| IDE Secondary Slave  | None            |                        |
|                      |                 |                        |
| Drive A              | 1.44M, 3.5 in.  |                        |
| Drive B              | None            |                        |
|                      |                 |                        |
| Video                | EGA/VGA         |                        |
| Halt On              | No, Errors      |                        |
|                      |                 |                        |
| Base Memory          | 640K            |                        |
| Extended Memory      | 260096K         |                        |
| Total Memory         | 261120K         |                        |
|                      |                 |                        |

■ Move Enter: Select +/-/PU/PD: Value F10: Save Esc: Exit F1: General Help F5: Previous Values F6: Fail-Safe Defaults F7: Optimized Defaults

The Standard CMOS Setup utility is used to configure the following components such as date, time, hard disk drive, floppy drive, display and memory. Once a field is highlighted, on-line help information is displayed in the left bottom of the Menu screen.

**Date :** Month, Date, Year.

**Time :** Hour, Minute and Second. Use 24-hour clock format (for p.m. time, add 12 to the hour number, e.g. you would enter 4:30 p.m. as 16:30). When you select the "STANDARD CMOS SETUP" on the main program, the screen display will appears as:

#### Primary Master / Primary Slave

**Secondary Master / Secondary Slave:** Press PgUp / <+> or PgDn / <-> to select Manual, None, Auto type. Note that the specifications of your drive must match with the drive table. The hard disk will not work properly if you enter improper information for this category. If your hard disk drive type is not matched or listed, you can use Manual to define your own drive type manually.

If you select Manual, related information is asked to be entered to the following items. Enter the information directly from the keyboard. This information should be provided in the documentation from your hard disk vendor or the system manufacturer.

If the controller of HDD interface is SCSI, the selection shall be

#### "None"

If the controller of HDD interface is CD-ROM, the selection shall be

#### "None"

Here is a brief explanation of drive specifications:

- + Access Mode: The settings are Auto, Normal, Large, LBA.
- + Cylinder: Number of cylinders
- + Head: Number of heads
- + **Precomp:** Write precomp
- + Landing Zone: Landing Zone
- **Sector:** Number of sectors

**Drive A and Drive B**: Select the correct specifications for the diskette drive(s) installed in the computer.

| None   |         | No diskette drive installed                                  |
|--------|---------|--------------------------------------------------------------|
| 360K,  | 5.25 in | 5-1/4 inch PC-type standard drive; 360 kilobyte capacity     |
| 1.2M,  | 5.25 in | 5-1/4 inch AT-type high-density drive; 1.2 megabyte capacity |
| 720K,  | 3.5in   | 3 1-2 inch double-sided drive; 720 kilobyte capacity         |
| 1.44M, | 3.5 in  | 3 1-2 inch double-sided drive; 1.44 megabyte capacity        |
| 2.88M, | 3.5 in  | 3 1-2 inch double-sided drive; 2.88 megabyte capacity        |

Note : 1. Not Installed could be used as an option for diskless workstations..

2. Highlight the listing after each drive name and select the appropriate entry.

**Video :** Select the type of primary video subsystem in your computer. The BIOS usually detects the correct video type automatically. The BIOS supports a secondary video subsystem, but you do not select it in Setup.

| EGA/VGA | Enhanced Graphics Adapter/Video Graphics Array.<br>For EGA, VGA, SEGA, SVGA or PGA monitor adapters. |
|---------|----------------------------------------------------------------------------------------------------|
| CGA 40  | Color Graphics Adapter, power up in 40 column mode                                                   |
| CGA 80  | Color Graphics Adapter, power up in 80 column mode                                                   |
| MONO    | Monochrome adapter, includes high resolution monochrome adapters                                     |

**Halt On :** During the power-on-self-test (POST), the computer stops if the BIOS detects a hardware error. You can tell the BIOS to ignore certain errors POST and continue the boot-up process. These are the selections:

| No errors         | Whenever the BIOS detects a non-fatal error the system will not be          |
|-------------------|-----------------------------------------------------------------------------|
|                   | stopped and you will be prompted                                            |
| All errors        | The system boot will be stopped for any error that may be detected.         |
| All, But Keyboard | The system boot will not stop for a keyboard error ; it will stop for all   |
|                   | Other errors.                                                               |
| All, But Diskette | The system boot will not stop for a disk error ; it will stop for all other |
|                   | Errors.                                                                     |
| All, But Disk/Key | The system boot will not stop for a keyboard or disk error ; it will stop   |
| 5                 | for all other errors.                                                       |

**Base / Extended / Total Memory:** The three items show the memory status of your system (read only).

# 3.4 Advanced BIOS Features Setup

When you select the "BIOS FEATURES SETUP" on the main program, the screen display will appears as:

| CMOS Setup Utility – Copy    | right © 1984-2001 Award | I Software |                         |
|------------------------------|-------------------------|------------|-------------------------|
| Advance                      | ed BIOS Features        |            |                         |
| Virus Warning                | Disabled                |            | Item Help               |
| CPU Internal Cache           | Enabled                 | _          |                         |
| External Cache               | Enabled                 |            | Menu Level              |
| CPU L2 Cache ECC Checking    | Enabled                 |            | Allows you to choose    |
| Processor Number Feature     | Enabled                 |            | the VIRUS warning       |
| Quick Power On Self Test     | Enabled                 |            | feature for IDE Hard    |
| First Boot Device            | Floppy                  |            | Disk boot sector        |
| Second Boot Device           | HDD-0                   |            | protection. If this     |
| Third Boot Device            | CDROM                   |            | function is enabled     |
| Boot Other Device            | Enabled                 |            | and someone attempt     |
| Swap Floppy Drive            | Disabled                |            | to write data into this |
| Boot Up Floppy Seek          | Disabled                |            | area, BIOS will show a  |
| Boot Up NumLock Status       | On                      |            | warning message on      |
| Gate A20 Option              | Fast                    |            | screen and alarm        |
| Typematic Rate Setting       | Disabled                |            | beep.                   |
| X Typematic Rate (Chars/Sec) | 6                       |            | ·                       |
| X Typematic Delay (Msec)     | 250                     |            |                         |
| Security Option              | Setup                   | ••         |                         |
| OS Select For DRAM >64MB     | Non-OS2                 |            |                         |
| Report No FDD for WIN 95     | No                      |            |                         |
| Small Logo (EPA) Show        | Disabled                |            |                         |

# Advanced BIOS Features Setup Screen

Let Select +/-/PU/PD: Value F10: Save Esc: Exit F1: General Help F5: Previous Values F6: Fail-Safe DefaultsF7: Optimized Defaults

**Virus Warning :** The default setting of the Virus Warning is "Disabled". When it is enabled, any attempt to write the boot sector and partition table will halt the system and cause a warning message to appear. If this happens, you can use an anti-virus utility on a virus free, bootable floppy diskette to reboot, to clean and to investigate your system.

**CPU Internal Cache :** The default setting is "Enabled". This setting enables the CPU internal cache.

**External Cache :** The default setting is "Enabled". This setting enables the external cache.

**CPU L2 Cache ECC Checking :** The default setting is "Enabled". When you select Enabled, memory checking is enabled when the external cache contains ECC SRAMs.

**Processor Number Feature :** The default setting is "Enabled". Enable to show the Pentium !!! CPU serial number.

**Quick Power On Self Test**: The default setting is "Enabled". This speeds up the Power On Self Test (POST) by skipping some items that are normally checked during the full POST. If your system is functioning normally, you can choose this feature to speed up the booting process.

First / Second / Third / Other Boot Device : The BIOS attempts to load the operating system from the devices in the sequence selected in these items. The settings are Floppy,

LS/ZIP, HDD-0/HDD-1/HDD-2/HDD-3, SCSI, CDROM, LAN, and Disabled

**Swap Floppy Drive :** The default setting is "Disabled". This setting gives you an option to swap A and B floppy disks. Normally, the floppy drive A is the one at the end of the cable and drive B is at the other end. If you set this option to "Enabled", the Drive A will function as Drive B, and vice-versa under the DOS.

**Boot Up Floppy Seek :** The defaults setting is "Disabled". When enabled, the BIOS will check whether there is a floppy disk drive installed.

**Boot Up NumLock Status :** The default setting is "On". If set "Off", the cursor controls will function on the numeric keypad.

**Gate A20 Option :** The default setting is "Fast". This is the optimal setting for the CPU card. The other option is "Normal".

**Typematic Rate Setting :** The default setting is "Disabled". If enabled, you can set the typematic rate and typematic delay.

**Typematic Rate (Chars/Sec) :** This setting controls the speed at which the system registers the repeated keystrokes. The choices range from 6 to 30 Chars/Sec. The default setting is "6" Chars/Sec.

**Typematic Delay (M/Sec) :** This setting controls the time between the display of the first and second characters. There are four delay choices: 250ms, 500ms, 750ms and 1000ms. The default setting is "250" ms.

**Security Option :** This setting controls the password in the main screen. The options are "Setup" and "System". Select "Setup" and it will protect the Setup Utility settings from being tampered with. Select "System" if you want to use password feature every time the system boots up. The default setting is "Setup". You can create your password by using the "SUPERVISOR/USER PASSWORD" utility on the main program screen.

**OS Select For DRAM > 64MB :** The default setting is "Non-OS2". Set to "OS2" if the system memory size is greater than 64MB and the operating system is OS/2.

**Report No FDD For WIN 95 :** Select "Yes" to release IRQ6 when the system contains no floppy drive , for compatibility with Windows 95 logo certification. In the Integrated Peripherals screen select "Disabled" for the Onboard FDC Controller field.

**Small Logo (EPA) Show:** The default setting is "Enabled" which will display EPA logo (small) on the screen during POST process.

# 3.5 Advanced Chipset Features Setup

When you select the "CHIPSET FEATURES SETUP" on the main program, the screen display will appears as:

#### Advanced Chipset Features Setup Screen

| CMOS Setup | Utility – | Copyright © | 1984-2001   | Award | Software |
|------------|-----------|-------------|-------------|-------|----------|
|            | Adva      | anced Chips | et Features |       |          |

| SDRAM CAS Latency Time     | 3        | Item Help  |
|----------------------------|----------|------------|
| SDRAM Cycle Time Tras/Trc  | Auto     |            |
| SDRAM RAS-to -CAS Delay    | Auto     | Menu Level |
| SDRAM RAS Precharge Time   | Auto     |            |
| System BIOS Cacheable      | Enabled  |            |
| Video BIOS Cacheable       | Enabled  |            |
| Memory Hole At 15M-16M     | Disabled |            |
| CPU Latency Timer          | Enabled  |            |
| Delayed Transaction        | Enabled  |            |
| AGP Graphics Aperture Size | 64MB     |            |
| System Memory Frequency    | Auto     |            |
| Power-Supply Type          | ATX      |            |
| On-Chip Video window size  | 64MB     |            |
|                            |          |            |
|                            |          |            |
|                            |          |            |
|                            |          |            |

Let Select +/-/PU/PD: Value F10: Save Esc: Exit F1: General Help F5: Previous Values F6: Fail-Safe DefaultsF7: Optimized Defaults

This screen controls the settings for the board's chipset. All the entries on the screen are automatically configured. However, you can change it according to your operating environment.

**SDRAM CAS Latency Time:** When synchronous DRAM is installed, the number of clock cycles of CAS latency depends on the DRAM timing. Do not reset this field from the default value specified by the system designer.

**SDRAM Cycle Time Tras/Trc :** This item allows you to select the SDRAM cycle length. The settings are 2 or 3.

**SDRAM RAS-to-CAS Delay :** This field lets you control the number of DCLKs between a Row Activate command and a read or write command.

**SDRAM RAS Precharge Time :** The precharge time is the number of cycles it takes for the RAS to accumulate its charge before DRAM refresh. If insufficient time is allowd, refresh may be incomplete and the DRAM may fail to retain data. This field applies only if synchronous DRAM is installed in the system.

**System BIOS Cacheable :** Selecting "Enabled" allows caching of the system BIOS ROM at F0000h – FFFFFh, resulting in better system performance. However, if any program writes to this memory area, a system error may result. The settings are "Enabled" and "Disabled".

**Video RAM Cacheable :** Select "Enabled" allows caching of the video BIOS, resulting in better system performance. However, if any program writes to this memory area, a system error may result. The settings are: "Enabled" and "Disabled".

Memory Hole At 15M-16M : In order to improve performance, certain space in memory can be

| reserved for ISA cards. | This memory must be mapped into the memory space below 16MB. |
|-------------------------|--------------------------------------------------------------|
| Enabled                 | Memory hole supported                                        |
| Disabled (default)      | Memory hole not supported                                    |

**CPU Latency Timer:** Selecting "Enable", the CPU cycle will only be deferred after it has been in a Snoop Stall for 31 clocks and another ADS# has arrived. Select "Disable", the CPU cycle will be deferred immediately after the GMCH receives with PCI specification version 2.1.

**Delayed Transaction :** The chipset has an embedded 32-bit posted write buffer to support delay transactions cycles. Select Enable to support compliance with PCI specification version 2.1.

**AGP Graphic Aperture Size :** Select the size of the Accelerated Graphics Port (AGP) aperture. The aperture is a portion of the PCI memory address range dedicated for graphics memory address space. Host cycles that hit the aperture range are forwarded to the AGP without any translation.

**System Memory Frequency :** Select the Onboard Display Cache frequency. The settings are 100MHz, 133MHz or Auto.

**Power-Supply Type:** This option allows the user to set the Power Supply. The settings are "AT", "ATX". The Default Setting is "AT".

**On Chip Video Window Size:** This option allows the user to set the on-chip video window size for VGA driver use.

# 3.6 Integrated Peripherals

When you select the "INTEGRATED PERIPHERIALS" on the main program, the screen display will appears as:

#### Integrated Peripherals Setup Screen

CMOS Setup Utility – Copyright © 1984-2001 Award Software

| Integrat                  | eu rempherais |            |
|---------------------------|---------------|------------|
| On-Chip Primary PCI IDE   | Enabled       | Item Help  |
| On-Chip Secondary PCI IDE | Enabled       | Menu Level |
| IDE Primary Master PIO    | Auto          |            |
| IDE Primary Slave PIO     | Auto          |            |
| IDE Secondary Master PIO  | Auto          |            |
| IDE Secondary Slave PIO   | Auto          |            |
| IDE Primary Master UDMA   | Auto          |            |
| IDE Primary Slave UDMA    | Auto          |            |
| IDE Secondary Master UDMA | Auto          |            |
| IDE Secondary Slave UDMA  | Auto          |            |
| USB Controller            | Enabled       |            |
| USB Keyboard Support      | Disabled      |            |
| Init Display First        | PCI Slot      |            |
| IDE HDD Block Mode        | Enabled       |            |
| POWER ON Function         | BUTTON ONLY   |            |
| X KB Power ON Password    | Enter         |            |
| X Hot Key Power ON        | Ctrl-F1       |            |
| Onboard FDC Controller    | Enabled       |            |
| Onboard Serial Port 1     | 3F8/IRQ4      |            |
| Onboard Serial Port 2     | 2F8/IRQ3      |            |
| UART Mode Select          | Normal        |            |
| X UR2 Duplex Mode         | Half          |            |
| Onboard Parallel Port     | 378/IRQ7      |            |
| Parallel Port Mode        | SPP           |            |
| X ECP Mode Use DMA        | 3             |            |
| PWRON After PWR-Fail      | Off           |            |
|                           |               |            |

**On-Chip Primary PCI IDE**: The chipset contains a PCI IDE interface with support for two IDE channels. Select Enabled to activate the primary IDE interface. Select Disabled to deactivate this interface. The settings are "Enabled" and "Disabled".

**On-Chip Secondary PCI IDE :** The chipset contains a PCI IDE interface with support for two IDE channels. Select Enabled to activate the secondary IDE interface. Select Disabled to deactivate this interface. The settings are "Enabled" and "Disabled".

**IDE(Primary / Secondary)(Master / Slave) PIO :** The four IDE PIO (Programmed Input/Output) fields let you set a PIO mode (0-4) for each of the four IDE devices that the onboard IDE interface supports. Modes 0 through 4 provide successively increased performance. In Auto mode, the system automatically determines the best mode for each device. The settings are "Auto", "Mode 0", "Mode 1", "Mode 2", "Mode 3", "Mode 4".

**IDE Primary / Secondary Master / Slave UMDA :** Ultra DMA/66 implementation is possible only if your IDE hard drive supports it and the operating environment includes a DMA driver (Windows 98 OSR2 or a third-party IDE bus master driver). If your hard drive and your system software both support Ultra DMA/66, select Auto to enable BIOS support. The settings are "Auto" and "Disabled".

**USB Keyboard Support :** Select Enabled if your system contains a Universal Serial Bus (USB) controller and you have a USB keyboard.

**Init Display First :** This item allows you to decide to active whether PCI Slot of VGA card or AGP first. The settings are "PCI Slot" and "AGP Slot".

**IDE HDD Block Mode :** Block mode is also called block transfer, multiple commands, or multiple sector read/write. If your IDE hard drive supports block mode (most new drives do), select Enabled for automatic detection of the optimal number of block read/writes per sector the drive can support. The settings are "Enabled" and "Disabled".

**Power On Function:** this function allows you to select the item to power on the system. The settings are: Button Only, Mouse Left, Mouse Right, Password, Hotkey, and Keyboard98.

**KB Power On Password:** Normally, this item is unselectable. To enable this function, choose the "Password" setting in **POWR ON Function.** This will allow you to input the password for the KB power on function.

**Hot Key Power On**: If POWER ON Function is set to "Hot Key", and then you can assign a hot key combination in the field for the PS/2 keyboard to power on the system. Available options are "Ctrl-F1" through "Ctrl-F2".

**Onboard FDC Controller :** Select Enabled if your system has a floppy disk controller (FDC) installed on the system board and you wish to use it. If you install an add-in FDC or the system has no floppy drive, select Disabled in this field.

**Onboard Serial Port 1 / 2:** Select a logical COM port address for the first and second serial ports.

**UART Mode Select :** The UART serial port on your system may offer a variety of infrared port modes. Click here for a description of various modes. (Click your browser's Back button, or your right mouse button, to return to this page).

**UART 2 Duplex Mode:** This item allows you to select the IR half/full duplex function. The default setting is "Half"

**Onboard Parallel Port :** This item allows you to determine onboard parallel port controller I/O address setting. The settings are "378H/IRQ7", "278H/IRQ5", "3BC/IRQ7", "Disabled".

**Parallel Port Mode:** There are four options "Normal" (default), "ECP", "ECP/EPP" and "EPP/SPP". Change the mode from "Normal" to the enhanced mode only if your peripheral device can support it. When it is set to ECP mode, the printer port always uses DMA3.

**ECP Mode Use DMA :** Select a DMA channel for the parallel port for use during ECP mode. The settings are "3" and "1".

**PWRON After PWR-Fail:** This item allows you to determine how the system will power on after a power failure.

# 3.7 Power Management Setup

The "Power Management Setup" controls the CPU card's "Green" features. When you select the "POWER MANAGEMENT SETUP" on the main program, the screen display will appears as:

#### Power Management Setup Screen

| Power Ma                        | nagement Setup |            |
|---------------------------------|----------------|------------|
| ACPI FUNCTION                   | Disabled       | Item Help  |
| ACPI Suspend Type               | S1 (POS)       |            |
| Power Management                | User Define    | Menu Level |
| Video Off Method                | Blank Screen   |            |
| Video Off In Suspend            | No             |            |
| Suspend Type                    | Stop Grant     |            |
| MODEM Use IRQ                   | NA             |            |
| Suspend Mode                    | Disabled       |            |
| HDD Power DOWN                  | Disabled       |            |
| Soft-Off by PWR-BTTN            | Instant – off  |            |
| Wake-Up by PCI card             | Enabled        |            |
| Power On by Ring                | Enabled        |            |
| Resume by Alarm                 | Disabled       |            |
| X Date (of Month) Alarm         | 0              |            |
| X Time (hh:mm:ss) Alarm         | 0:0:0          |            |
| ** Reload Global timer Events** |                |            |
| Primary IDE 0                   | Disabled       |            |
| Primary IDE 1                   | Disabled       |            |
| Secondary IDE 0                 | Disabled       |            |
| Secondary IDE 1                 | Disabled       |            |
| FDD, COM, LPT Port              | Disabled       |            |
| PCI PIRQ [ A-D ]#               | Disabled       |            |

CMOS Setup Utility – Copyright © 1984-2001 Award Software Power Management Setup

**ACPI Function :** This item allows you to enable or disable the Advanced Configuration and Power Management (ACPI). The settings are "Enabled" and "Disabled".

| <b>ACPI Suspend Type</b> | : This item will set which ACPI | suspend type will be used. |
|--------------------------|---------------------------------|----------------------------|
|--------------------------|---------------------------------|----------------------------|

| S1 (POS) | The S1 sleeping state is low wake-up latency sleeping state. In this state, |
|----------|-----------------------------------------------------------------------------|
|          | no system context is lost (CPU or chipset) and hardware maintains all       |
|          | system context.                                                             |

#### Power Management :

| Power Management | User Define | Item Help  |
|------------------|-------------|------------|
| HDD Power Down   | Disable     | Menu Level |
| Doze Mode        | Disable     |            |
| Suspend Mode     | Disable     |            |
|                  |             |            |

I ≤ Some Some Some Source Select +/-/PU/PD: Value F10: Save Esc: Exit F1: General Help F5: Previous Values F6: Fail-Safe DefaultsF7: Optimized Defaults

This category allows you to select the type (or degree) of power saving and is directly related to the following modes:

1. HDD Power Down

Move Enter: Select +/-/PU/PD: Value F10: Save Esc: Exit F1: General Help F5: Previous Values F6: Fail-Safe DefaultsF7: Optimized Defaults

#### 2. Doze Mode

#### 3. Suspend Mode

There are four selections for Power Management, three of which have fixed mode setting.

| Disable (Default) | No power management. Disables all four modes.                |
|-------------------|--------------------------------------------------------------|
| Min. Power Saving | Minimum power management. Doze Mode=1hr. Standby             |
|                   | Mode =1hr., Suspend Mode=1hr., and HDD Power                 |
|                   | Down=15min.                                                  |
| Max. Power Saving | Maximum power managementOnly available for SL CPU's.         |
|                   | Doze Mode=1min., Standby Mode=1min., Suspend                 |
|                   | Mode=1min., and HDD Power Down=1min.                         |
| User Defined      | Allows you to set each mode individually. When not disabled, |
|                   | each of the ranges are from 1 min. to 1 hr. except for HDD   |
|                   | Power Down which ranges from 1 min. to 15 min. and           |
|                   | disabled.                                                    |

**Video Off Option :** This option is for choosing the setting in which the monitor will turn off. The default setting is "Suspend".

| N/A     | Always turn on.                                      |
|---------|------------------------------------------------------|
| Doze    | During Doze mode, the monitor will be turned off.    |
| Standby | During Standby mode, the monitor will be turned off. |
| Suspend | During Suspend mode, the monitor will be turned off. |

**Video Off Method :** This determines the manner in which the monitor is blanked. The default setting is "V/H SYNC+Blank".

| V/H SYNC+Blank | This selection will cause the system to turn off the vertical and horizontal synchronization ports and write blank to the video buffer. |
|----------------|----------------------------------------------------------------------------------------------------|
| Blank Screen   | This option only writes blanks to the video buffer.                                                                                     |
| DPMS           | Initial display power management signaling.                                                                                             |

**Suspend Mode :** Option are from "1 Min" to "1 Hour" and "Disable". The CPU clock will be stopped and the video signal will be suspended, if no Power Management events occur for a specified length of time. Full power function will return when a Wake-Up event is detected.

**MODEM Use IRQ**: Name the interrupt request (IRQ) line assigned to the modem (if any) on your system. Activity of the selected IRQ always awakens the system. The default setting is "3".

**HDD Power Down :** Options are from "1 Min." to "15 Min." and "Disable". The IDE hard drive will spin down if it is not accessed within a specified length of time.

**Soft-Off by PWR-BTTN :** Pressing the power button for more than 4 seconds forces the system to enter the Soft-Off state. The settings are: "Delay 4 Sec.", "Instant-Off".

**Wake-up by PCI Card:** This will enable the system to wake up through PCI Card peripheral. The settings are : Enabled and Disabled.

**Power On by Ring :** When Enabled, an input signal on the serial Ring Indicator (RI) line (in other words, an incoming call on the modem) awakens the system from a soft off state.

**Resume by Alarm:** This function is for setting date and time for your computer to boot up. During "Disabled", you cannot use this function. During "Enabled", choose the Date and Time Alarm:

| Date Alarm | You can choose which month the system will boot up. |  |  |  |
|------------|-----------------------------------------------------|--|--|--|
|            | Set to 0, to boot every day.                        |  |  |  |
| Time Alarm | You can choose what hour, minute and second the     |  |  |  |
|            | system will boot up.                                |  |  |  |

Note: If you have change the setting, you must let the system boot up until it goes to the operating system, before this function will work.

**Reload Global Timer Events :** When Enabled, an event occurring on each device listed below restarts the global time for Standby mode.

Primary IDE 0 Primary IDE 1 Secondary IDE 0 Secondary IDE 1 FDD, COM, LPT Port PCI PIRQ [A-D] #

After you have made your selection in the POWER MANAGEMENT SETUP, press the <ESC> key to go back to the main program screen.

# 3.8 PnP/PCI Configuration

Both the ISA and PCI buses on the CPU card use system IRQs & DMAs. You must set up the IRQ and DMA assignments correctly through the PnP/PCI Configuration Setup utility, otherwise the SBC will not work properly.

When you select the "PnP /PCI CONFIGURATION" on the main program, the screen display will appears as:

#### PnP/PCI Configuration Setup Screen

| CMOS Setup | Utility – | Copyright  | © 1984-2001 | Award Software | Ś |
|------------|-----------|------------|-------------|----------------|---|
|            | Pr        | P/PCI Conf | figurations |                |   |

| ,                        | or configurations |                          |
|--------------------------|-------------------|--------------------------|
| <br>PNP OS Installed     | No                | Item Help                |
| Reset Configuration Data | Disabled          | Menu Level               |
|                          |                   | Select Yes if you are    |
| Resources Controlled By  | Auto (ESCD)       | using a Plug and Play    |
| IRQ Resources            | Press Enter       | capable operating        |
| DMA Resources            | Press Enter       | system. Select No if you |
| Memory Resources         | Press Enter       | need the BIOS to         |
|                          |                   | configure non-boot       |
| PCI/VGA Palette Snoop    | Disabled          | devices.                 |
| INT Pin 1 Assignment     | Auto              |                          |
| INT FITT Assignment      | Adio              |                          |
| INT Pin 2 Assignment     | Auto              |                          |
| 5                        |                   |                          |
| INT Pin 3 Assignment     | Auto              |                          |
| INT Din 1 Assignment     | Auto              |                          |
| INT FILL4 Assignment     | Auto              |                          |
|                          |                   |                          |

■ <sup>©</sup> ≫ Move Enter: Select +/-/PU/PD: Value F10: Save Esc: Exit F1: General Help F5: Previous Values F6: Fail-Safe DefaultsF7: Optimized Defaults

**PnP OS Installed :** When set to "Yes", BIOS will only initialize the PnP cards used for booting (VGA, IDE, SCSI). The rest of the cards will be initialized by the PnP operating system like Windows<sup>®</sup> 95 or 98. When set to "No", BIOS will initialize all the PnP cards. So, for non-PnP operating system (DOS, Netware<sup>®</sup>), this option must set to "Yes".

**Reset Configuration Data :** Normally, you leave this field "Disabled", Select "Enabled" to reset Extended System Configuration Data (ESCD) when you exit Setup if you have

installed a new add-on and the system reconfiguration has caused such a serious conflict that the operating system cannot boot. The settings are : "Enabled and Disabled".

**Resource Controlled By :** The Award Plug and Play BIOS has the capacity to automatically configure all of the boot and Plug and Play compatible devices. However, this capability means absolutely nothing unless you are using a Plug and Play operating system such as Windows 98. If you set this field to "Manual" choose specific resources by going into each of the sub menu that follows this field ( a sub menu is proceeded by a " "). The settings are "Auto(ESCD)", "Manual".

**IRQ Resources :** When resources are controlled manually, assign each system interrupt as one of the following types, depending on the type of device using the interrupt.

**DMA Resources :** The sub menu can let you control the DMA resource.

**Memory Resources:** Select a base address and length for the memory area used by any peripheral that requires high memory.

**PCI/VGA Palette Snoop :** Leave this field at "Disabled". The settings are "Enabled", "Disabled".

## 3.9 PC Health Status

This section helps you to get more information about your system including CPU temperature, FAN speed and voltages. It is recommended that you contact your motherboard supplier to get proper value about your setting of the CPU temperature.

|                      | PC Health Status |            |
|----------------------|------------------|------------|
| Shutdown Temperature | Disabled         | Item Help  |
| CPU_Voltage          | 1.58V            | Menu Level |
| 3V STANDBY           | 3.26V            |            |
| +3.3V                | 3.21V            |            |
| +5V                  | 4.83V            |            |
| +12V                 | 11.64V           |            |
| -12V                 | ( - )12.11V      |            |
| -5V                  | (-) 5.15V        |            |
| +1.8V                | 1.61V            |            |
| CPU Temperature      | 38               |            |
| Fan 1 Speed          | 4687 RPM         |            |

| CMOS Setup Utility - | Copyright © | 1984-2001 | Award | Software |
|----------------------|-------------|-----------|-------|----------|
|                      | PC Health 9 | Status    |       |          |

I ≤ Move Enter: Select +/-/PU/PD: Value F10: Save Esc: Exit F1: General Help F5: Previous Values F6: Fail-Safe DefaultsF7: Optimized Defaults

**Shutdown Temperature :** This option is for setting the Shutdown temperature level for the processor. When the processor reach the temperature you set, this will shutdown the system. The item you can select including the 60 /140 , 65 /148 , 70 /158 and Disable.

**CPU Voltage** : This item shows the current CPU voltage. (Read only) Including 3V standby, +3.3V, +5V, +12V, -12V, -5V, +1.8V

**CPU Temperature :** This item shows the current CPU temperature.(Read only)

FAN 1 Speed : This item shows the FAN 1 speed.(Read only)

# 3.10 FREQUENCY / VOLTAGE CONTROL

This section is for setting CPU Frequency / Voltage Control.

| CMOS Setup Utility – | Copyright ©  | 1984-2001   | Award | Software |
|----------------------|--------------|-------------|-------|----------|
| Fred                 | uency/ Volta | age Control |       |          |

| Auto Detect DIMM/PCI Clk                      | Enabled             | Item Help  |
|-----------------------------------------------|---------------------|------------|
| Spread Spectrum<br>CPU Host /PCI Clock /PC133 | Disabled<br>Default | Menu Level |
| CPU Clock Ratio                               | Χ3                  |            |
|                                               |                     |            |

■ Solution Solution

**Auto Dect DIMM/PCI Clk :** This item allows you to enable / disable auto detect DIMM / PCI Clock. The settings are "Enabled" and "Disabled".

**Spread Spectrum Modulated:** When the system clock generator pulses, the extreme values of the pulse generate excess EMI. Enabling pulse spectrum spread modulation changes the extreme values from spikes to flat curves, thus reducing EMI. This benefit may in some cases be outweighed by problems with timing-critical devices, such as a clock-sensitive SCSI device.

**CPU Host Clock/PCI Clock/ PC133 :** This item allows you to select the CPU Host / PCI Clock. The item you can select including 100/33MHz, 103/34MHz, 110/34MHZ, 115/38MHz and Default.

**CPU Clock Ratio:** This item allows you to set up the CPU clock ratio. This function depends on your CPU specification and the change might not take affect due to the CPU specification limitation.

# 3.11 Load Fail-Safe Defaults

When you press "Enter" on this item, you get a confirmation dialog box with a message similar to :

|            | Standard CMOS Feature<br>Advanced BIOS Feature<br>Advanced Chipset Featu<br>Integrated Peripherals | es Frequency/Voltage Control<br>Load Fail-Safe Defaults<br>Load Optimized Defaults |
|------------|----------------------------------------------------------------------------------------------------|------------------------------------------------------------------------------------|
|            | Power Management Se<br>PnP/ PCI Configuration<br>PC Health Status                                  | Load Fail-Safe Defaults (Y/N) ? Y                                                  |
| Esc<br>F10 | : Quit<br>: Save & Exit Setup                                                                      | l 📹 🕻 🌫 🛛 : Select Item                                                            |
|            |                                                                                                    | Load Fail-Safe Defaults                                                            |

Pressing "Y" loads the BIOS default values for the most stable, minimal-performance system operations.

# 3.12 LOAD OPTIMIZED DEFAULTS

When you press "Enter" on this item, you get a confirmation dialog box with a message similar to :

| Standard CMOS Features<br>Advanced BIOS Features<br>Advanced Chipset Features<br>Integrated Peripherals | Frequency/Voltage Control<br>Load Fail-Safe Defaults<br>Load Optimized Defaults<br>Set Supervisor Password |
|----------------------------------------------------------------------------------------------------|----------------------------------------------------------------------------------------------------|
| Power Management Setur<br>PnP/ PCI Configurations<br>PC Health Status                                   | Load Optimized Defaults (Y/N) ? Y                                                                          |
| Esc : Quit<br>F10 · Save & Exit Setup                                                                   | 🌡 🗋 <sup>©</sup> 🌫 : Select Item                                                                           |
|                                                                                                    | Load Optimized Defaults                                                                                    |

Pressing "Y" loads the default values that are factory settings for optimal performance system operations.

# 3.13 Set Supervisor/User Password

The "SUPERVISOR/USER PASSWORD" utility sets the password. The SBC is shipped with the password disabled. If you want to change the password, you must first enter the current password, then at the prompt -- enter your new password. The password is case sensitive, and can be up to 8 alphanumeric characters. Press <Enter> after you have finished typing in the password. At the next prompt, confirm the new password by re-typing it and pressing <Enter> again. When you are done, the screen automatically reverts to the main screen. Remember that when you use this feature, the "Security Option" line in BIOS FEATURES SETUP will determine when entering the password will be required.

| Standard CMOS Feature<br>Advanced BIOS Feature<br>Advanced Chipset Feature |                                                                                           | s Frequency/Voltage Control<br>s Load Fail-Safe Defaults<br>res Load Optimized Defaults |                     | ge Control<br>efaults<br>Defaults |
|----------------------------------------------------------------------------|-------------------------------------------------------------------------------------------|-----------------------------------------------------------------------------------------|---------------------|-----------------------------------|
|                                                                            | Integrated Peripherals<br>Power Management S<br>PnP/ PCI Configuratio<br>PC Health Status | Enter Password :                                                                        |                     | assword<br>rd<br>p<br>ing         |
|                                                                            |                                                                                           |                                                                                         |                     |                                   |
| Esc                                                                        | : Quit                                                                                    | . 4                                                                                     | 🕯 🧯 🐲 : Select Iter | n                                 |
| F10                                                                        | : Save & Exit Setup                                                                       |                                                                                         |                     |                                   |
|                                                                            |                                                                                           | Change / Set / Disa                                                                     | ble Password        |                                   |

**To disable the password**, press the <Enter> key instead of entering a new password when the "Enter Password" in the dialog box appears. A message will appear confirming that the password is disabled.

If you have set both supervisor and user password, only the supervisor password allows you to enter the BIOS SETUP PROGRAM.

Note : If you forget your password, the only way to solve this problem is to discharge the CMOS memory by turning power off and placing a shunt on the S1 (open pad) for 5 seconds, then removing the shunt.

# 3.14 SAVE & EXIT SETUP

Select this option and press the <Enter> key to save the new setting information in the CMOS memory and continue with the booting process.

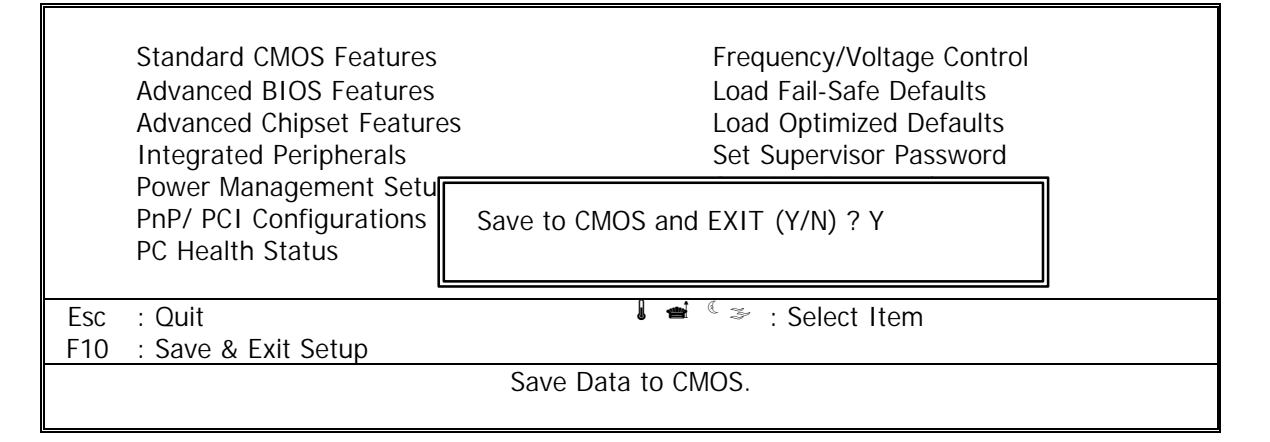

# 3.15 EXIT WITHOUT SAVING

Select this option and press the <Enter > key to exit the Setup Utility without recording any new values or changing old ones

|            | Standard CMOS Features<br>Advanced BIOS Features<br>Advanced Chipset Feature<br>Integrated Peripherals | Frequency/Voltage Control<br>Load Fail-Safe Defaults<br>Load Optimized Defaults<br>Set Supervisor Password |
|------------|----------------------------------------------------------------------------------------------------|----------------------------------------------------------------------------------------------------|
|            | Power Management Set<br>PnP/ PCI Configurations<br>PC Health Status                                    | Quit Without Saving (Y/N) ? N                                                                              |
| Esc<br>F10 | : Quit<br>: Save & Exit Setup                                                                          | 🌡 🛋 🦉 🌫 : Select Item                                                                                      |
|            |                                                                                                    | Abandon all Data                                                                                           |

# CHAPTER 4. Drivers Support

#### 4.1 Driver Support

#### 4.1.1 CORE CHIP

For installing Microsoft Windows operating system (95/98/ME/NT/200), you will need some device drivers. These drivers could be found in "EM-561 Series "directory on "Drivers CDROM". It is strongly recommended to use the driver provided instead of the ones supported by Microsoft Windows system.

In "EM-561 Series" directory, there are three main sub-directories: Corechip, VGA and Ethernet. Please refer to the explanation below for the explanation and installation.

#### Corechip:

Two sub-directories: "ide\_exe" and "System". You might found "it8888" sub-directory only in some earlier version of "Driver CDROM" and it is not necessary to install this driver any more.)

#### Corechip/ide\_exe

This directory contains Intel Ultra ATA Storage Driver 6.0. Please run the installing program **intelata603\_multi.exe** under Microsoft Windows systems.

#### Corechip/System

This directory contains Intel(R) Chipset Software Installation Utility. It will install to the target system the Windows\* INF files that outline to the operating system how the chipset components will be configured. This is needed for the proper functioning of the following features:

- Core PCI and ISA PnP Services
- AGP Support
- IDE/ATA33/ATA66 Storage Support
- USB Support
- Identification of Intel Chipset Components in Device Manager

Please refer to the **readme.txt** in directory Corechip/System/Disk1 before running the installing program **setup.exe** 

#### 4.1.2 NETWORK

#### Ethernet

The directory contains Intel(R) PRO LAN Adapter drivers (release 4.1.1). There are drivers for Microsoft Windows 95/98/ME/NT/2000, Novell NetWare Servers & Clients, Microsoft DOS and IBM OS2. Please refer to **readme.txt** and **relnotes.tx**t before installing the driver.

#### 4.1.3 VGA

VGA: Sub-directories are listed below.

#### VGA/vga\_linux:

The directory contains RPM for driving Intel 810 & 815 Chipset Family under Linux System. Please refer to **release\_linux.pdf** for installation information.

#### VGA/vga\_nt4

The directory contains graphics drivers for Intel(R) 810/810E/815/815E Chipsets in Microsoft Windows NT4.0. Please refer to **readment4.txt** first before running the auto-installing program **winnt4m60.exe**.

#### VGA/vga\_w2k

The directory contains graphics drivers for Intel(R) 810/810E/815/815E Chipsets in Microsoft Windows 2000. Please refer to **readmewin2k.txt** first before running the auto-installing program **win2km60.exe**.

#### VGA/win9x

The directory contains graphics drivers for Intel(R) 810/810E/815/815E Chipsets in Microsoft Windows 95/98/Millenium. Please refer to **readme.txt** first before running the auto-installing program **setup.exe**.

#### 4.1.4 HARDWARE MONITOR

#### Hmonitor

The directory contains graphics drivers for Intel(R) 810/810E/815/815E Chipsets. Please refer to **readme.txt** before running the auto-installing program **Install.exe**.

# 4.2 DRIVER SUPPORT LIST

| 🚉 Exploring     | - Ethernet 📕 🗖    |
|-----------------|-------------------|
| <u><u> </u></u> | View Bo *         |
| \\$ ,           | . ⇒ .             |
| Back            | Forward           |
| 🛛 Address 🧰     | D:\EM-561 \Ethern |
| Folders         |                   |
| 🛱 🧰             | Em-561            |
| 白白              | 📄 corechip        |
|                 | 🖂 🧰 Disk1         |
|                 | 🛄 disk2           |
| 白白白             | Ethernet          |
|                 | 🕀 🦲 Cardbus       |
|                 | Dos               |
|                 | 🕀 🛄 Info          |
|                 | 🕀 🛄 Makedisk      |
|                 |                   |
|                 |                   |
|                 | 🗄 🦲 LINATTENI     |
|                 |                   |
|                 |                   |
|                 |                   |
|                 | 🦲 Video           |
|                 | - vga linux       |
|                 | vga nt4           |
|                 | vga w2k           |
|                 |                   |

## 4.3 DRIVER SETUP & INSTALLATION

#### 4.3.1 Intel 815 chipset Driver Setup

- Setp 1. Run Driver CD-ROM
- Setp 2. Directory: EM-561 Series / corechip / Disk1/ Setup.exe

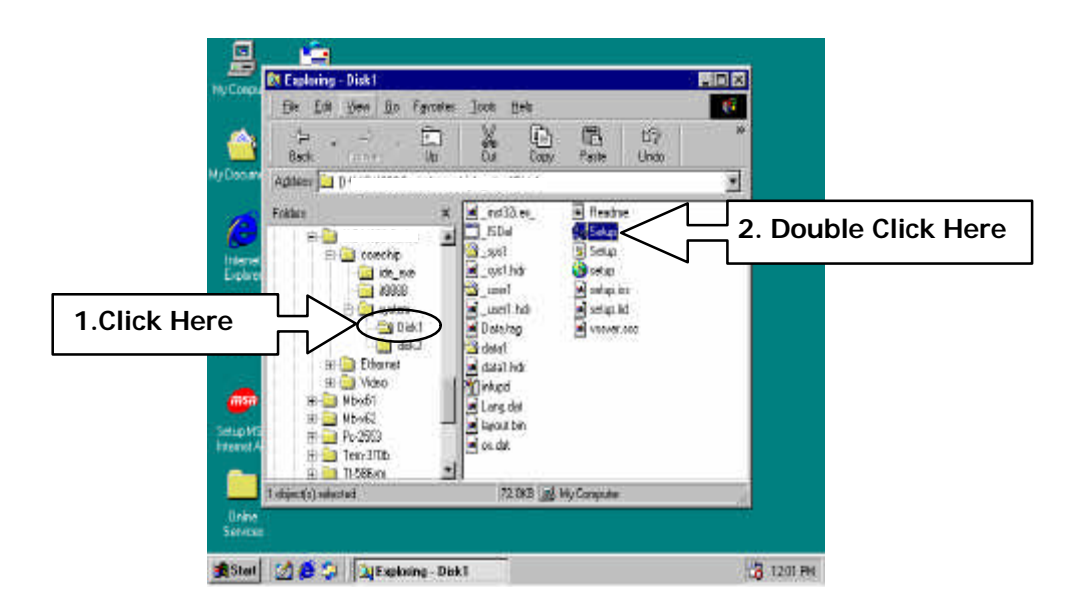

Setp 3.

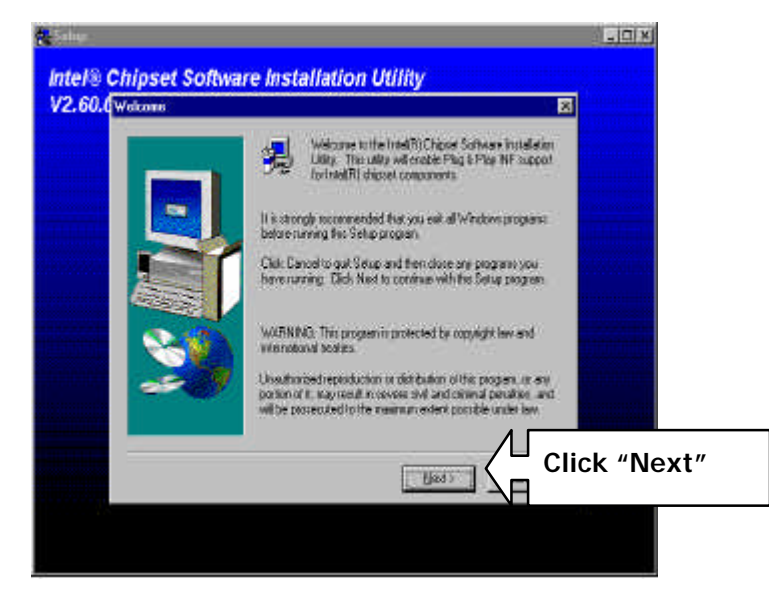

# Setp 4.

| Rivale Liceice Agreekent                                                                                                    | 13                                                                                                   |
|----------------------------------------------------------------------------------------------------|----------------------------------------------------------------------------------------------------|
| Postoread for following License Agreement: P<br>the sect of the agreement                                                                                                    | hose the PAGE D.D.wIN key to see                                                                     |
| NITEL SOFTWARE LICENSE AGREEMENT (DEN / HV<br>Und                                                                                                    | 1/154/ Databution & Single                                                                           |
| BHORTANT READ BEFORE COPYING, INSTALLING<br>Donot use or bed this software and use associated nate<br>Software "unitions have cateful need the following ten-<br>uing the Software, you aged to the terms of this Agress<br>ages, done installar use the Software. | CPLUSING<br>nik kolectively, ithe<br>ni and cooldonas. By leading of<br>mill types do nik with to an |
| Please Nijo Nider<br>11 paulate de Giginal Equiperent Manufachare (EEN), he<br>1949, se Independent Schware Version (ISV), fac complet                                                                                                    | Ofpender: Hardware Verdar<br>« LICENSE ABPEEMENT +                                                   |
| ,<br>Do sociacoopt al the tensi of the perceding Lorence Ages<br>will close. To exchall rhall?) Etigost Software installation U<br>agreement.                                                                                                    | eners? Eyou choose No., Setup                                                                        |

Setp 5.

| e Setup                                                                                                    | - U × |
|----------------------------------------------------------------------------------------------------|-------|
| Intel® Chipset Software Installation Utility<br>V2.60.001a                                                                                                    |       |
| Readme Information                                                                                                    |       |
| Readme.bt                                                                                                    |       |
| ENU     ENU     Environment     Environment     Environme |       |
| Click "Next"                                                                                                    |       |
|                                                                                                    |       |

Setp6

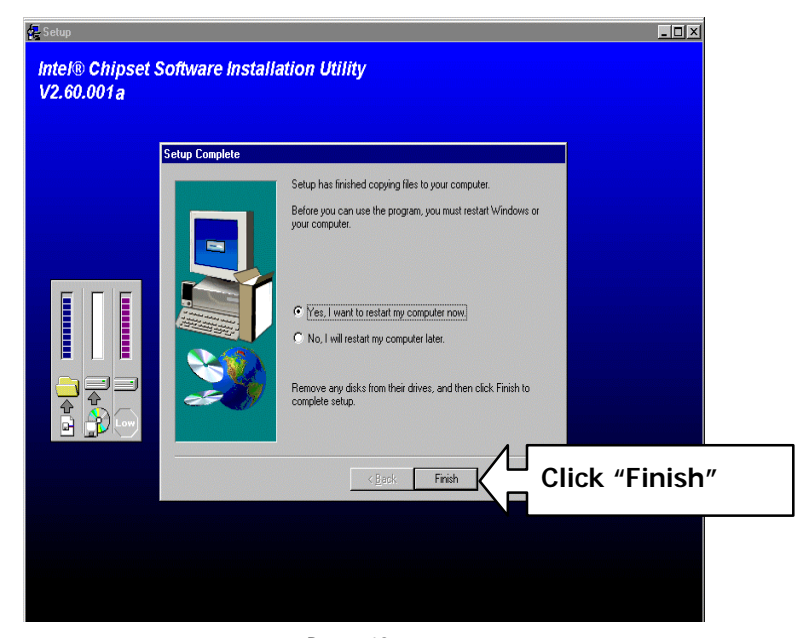

## 4.3.2 Intel Ultra ATA Storage Driver Install

Setp 1. Directory: EM-561 Series / corechip / intelata063\_multi.exe

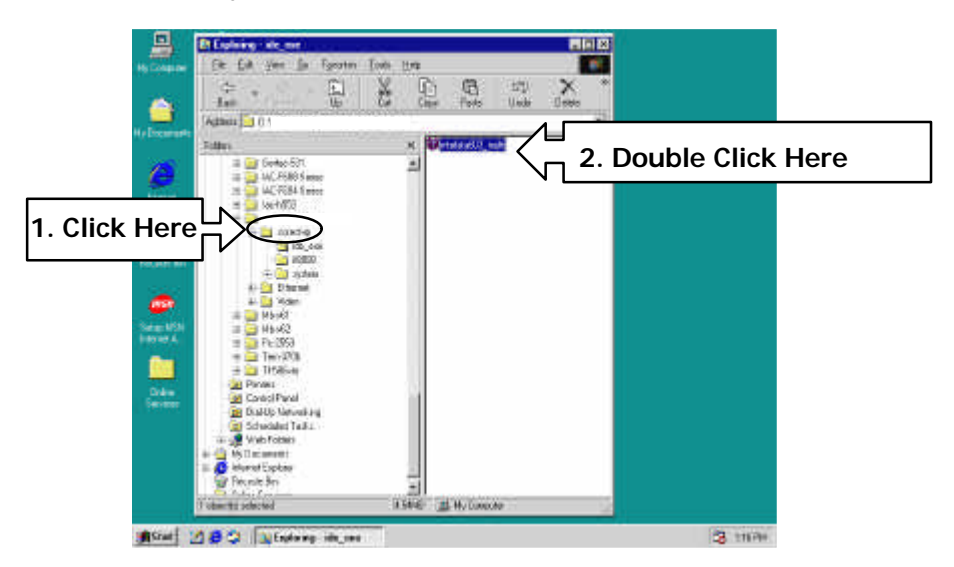

Setp 2.

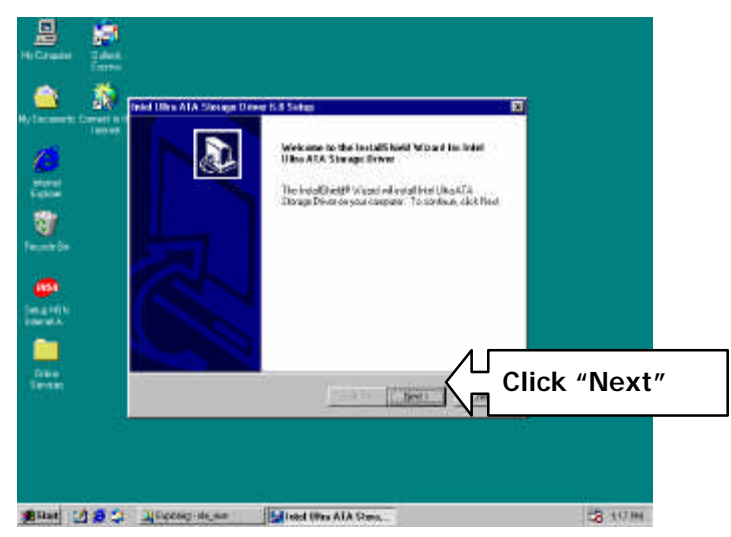

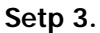

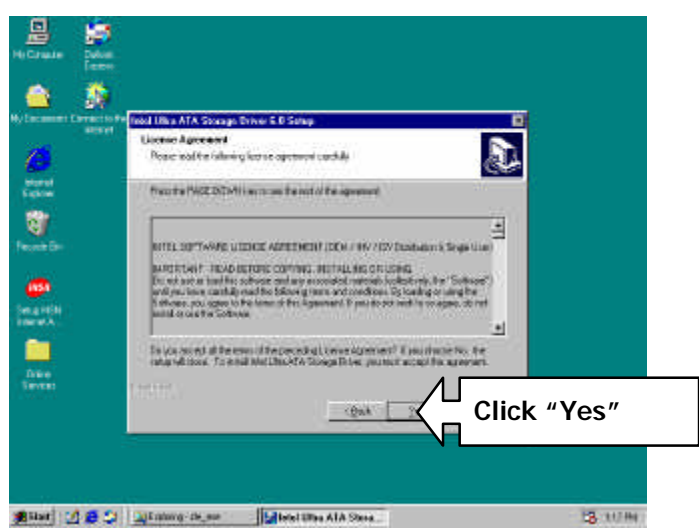

Setp 4.

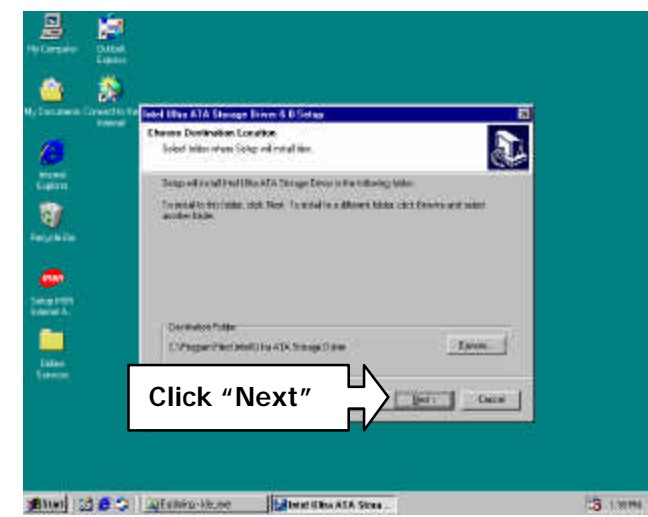

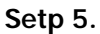

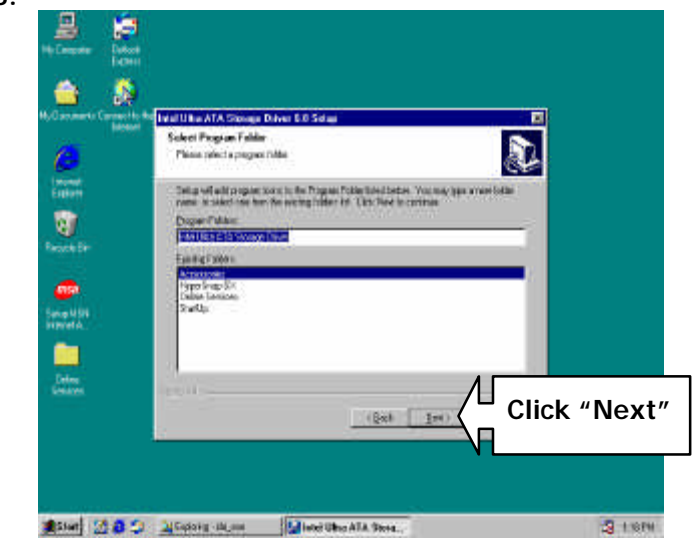

Setp 6.

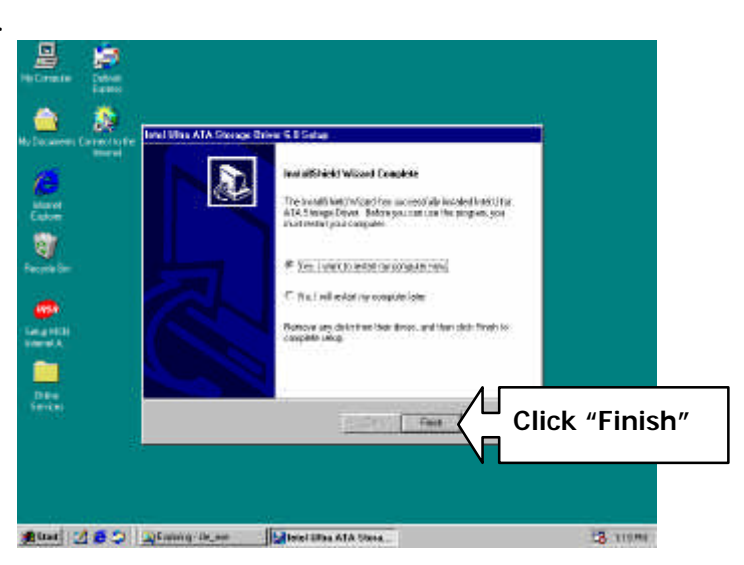

#### 4.3.3 VGA Driver Install

Step 1

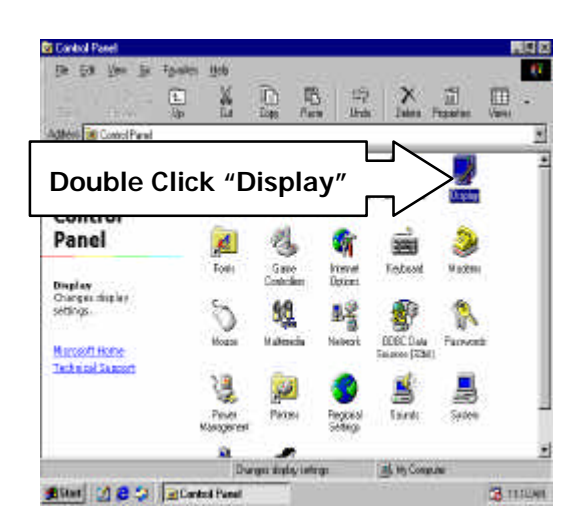

# Step 2.

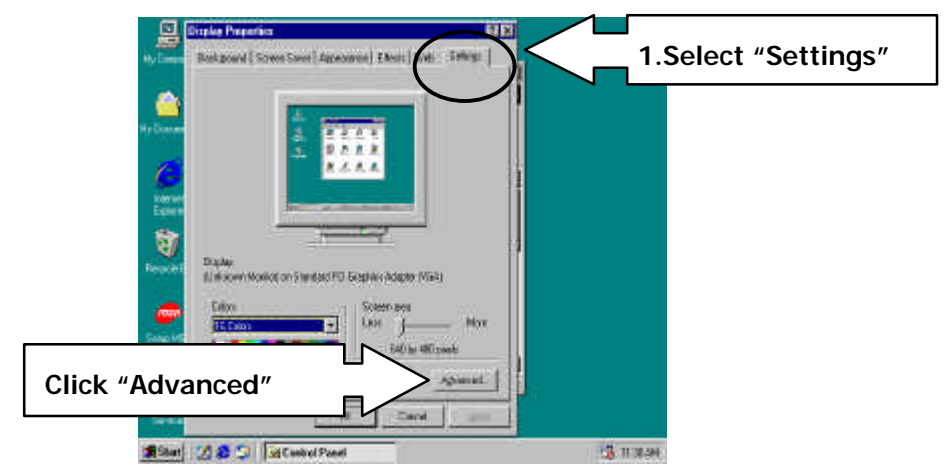

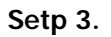

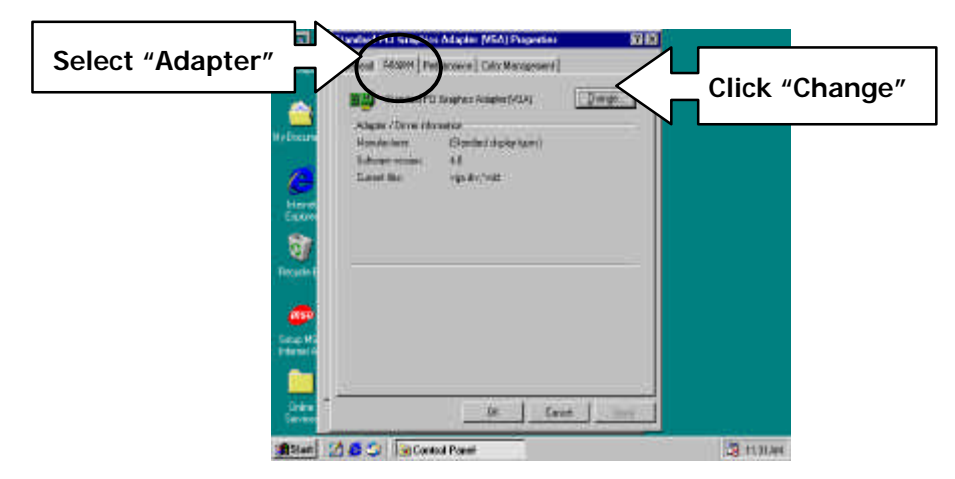

Step 4.

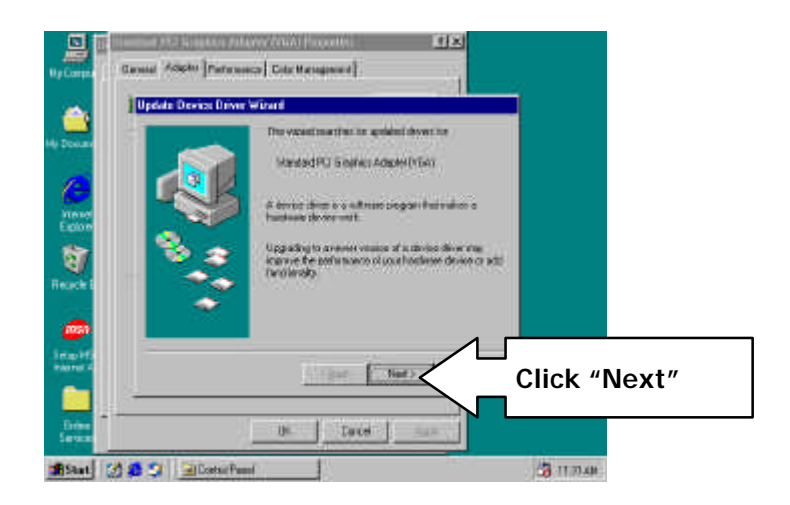

Step 5.

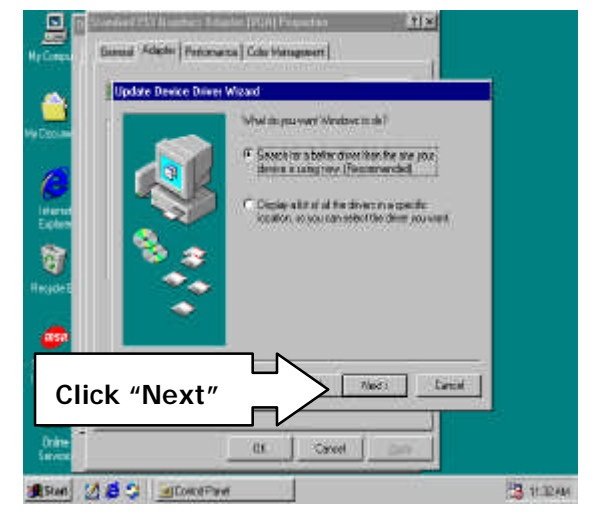

Step 6.

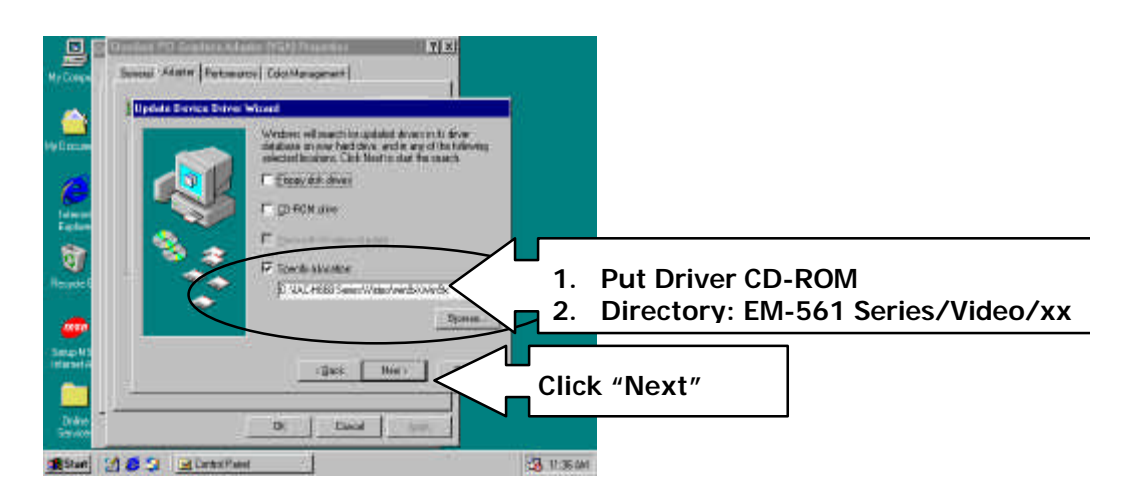

# Step 7.

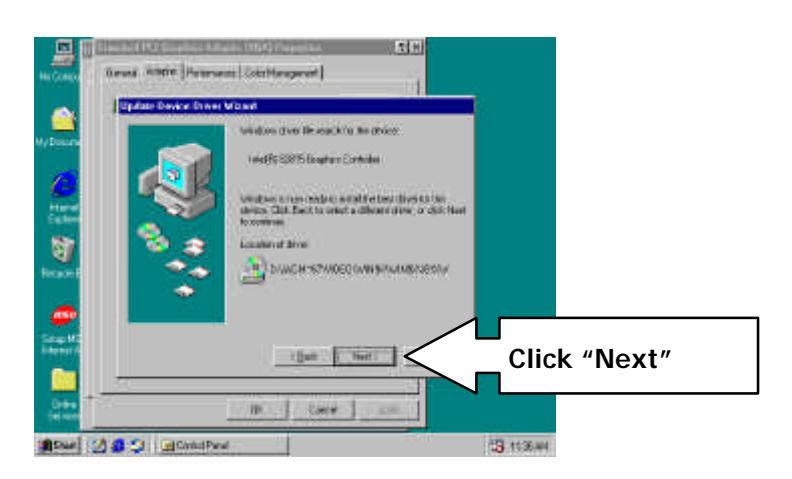

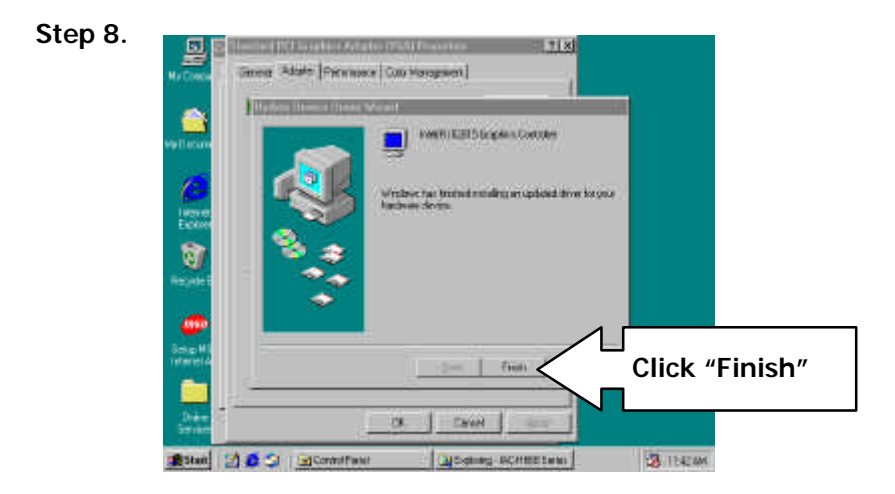

#### 4.3.4 LAN Driver Install

Setp 1.

| S 🔂                            | A Proceeding and a second second seco |
|--------------------------------|----------------------------------------------------------------------------------------------------|
| Anteria Cased office<br>Manual |                                                                                                    |
|                                | In the Case Parts And                                                                                                    |
|                                |                                                                                                    |
| 1                              | Ny Preside to Lamba New                                                                                                    |
|                                | Computer                                                                                                    |
|                                |                                                                                                    |
|                                | Us the writing                                                                                                    |
|                                | Coperan alian<br>sol constants                                                                                                    |
| #                              | vos tan spola<br>kos vos segunda                                                                                                    |
|                                |                                                                                                    |
|                                | 1 Hol Cause Aw                                                                                                    |

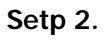

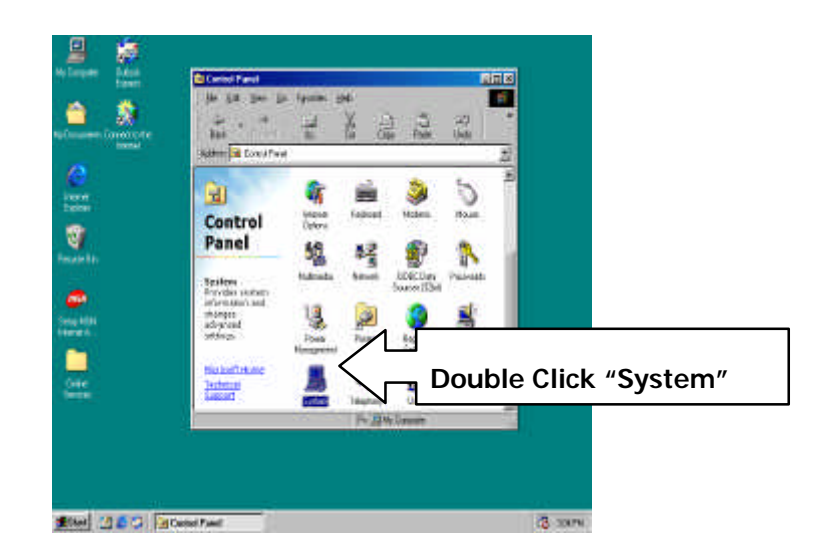

Setp 3.

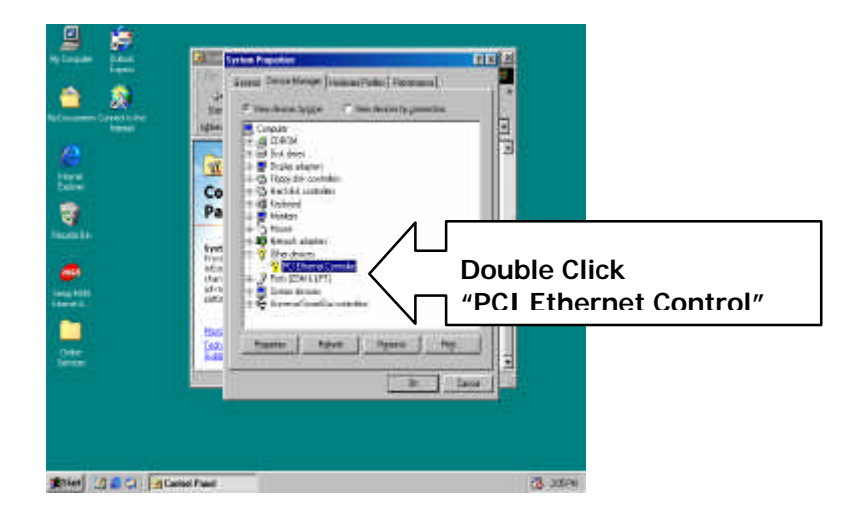

Setp 4.

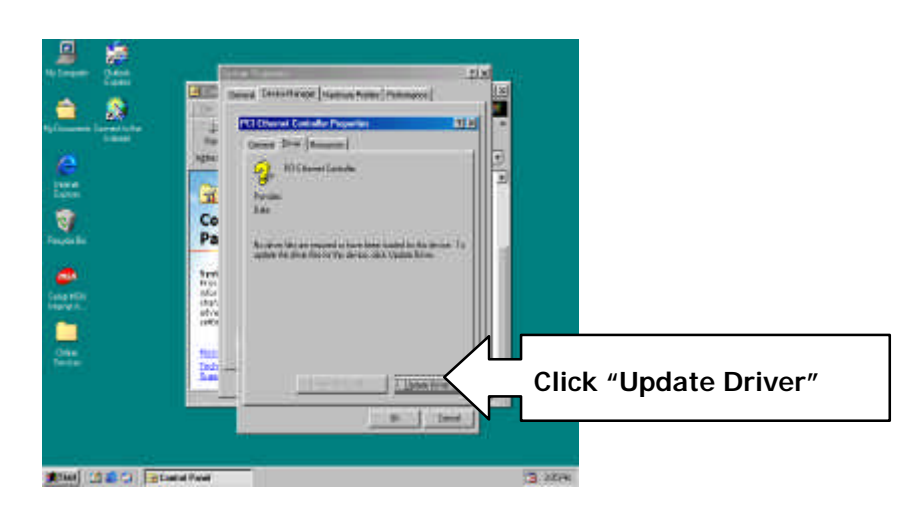

Setp 5.

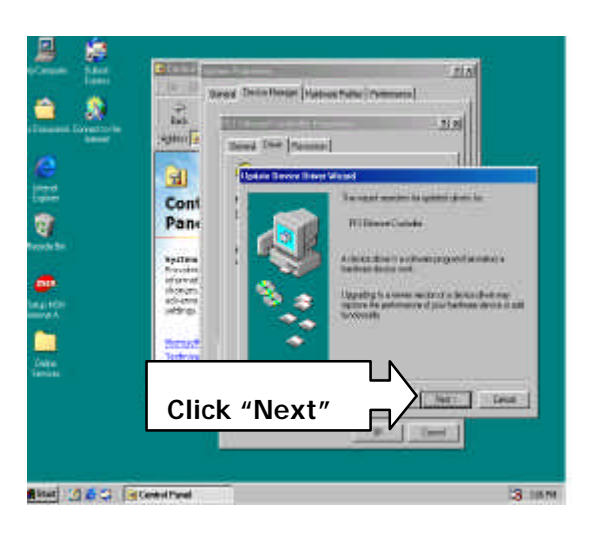

Setp 6.

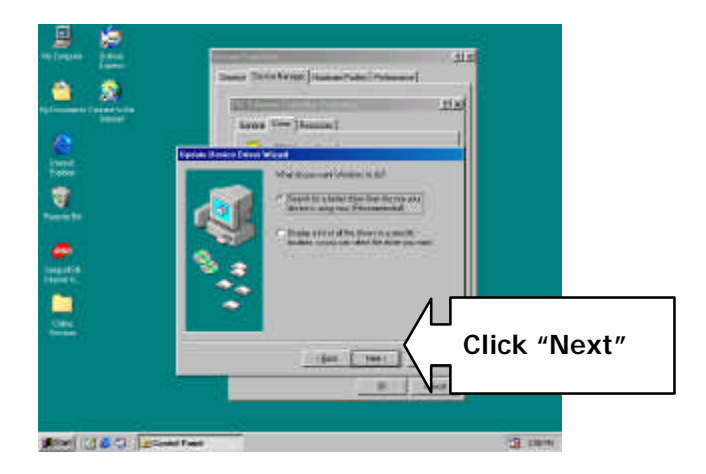

Setp7.

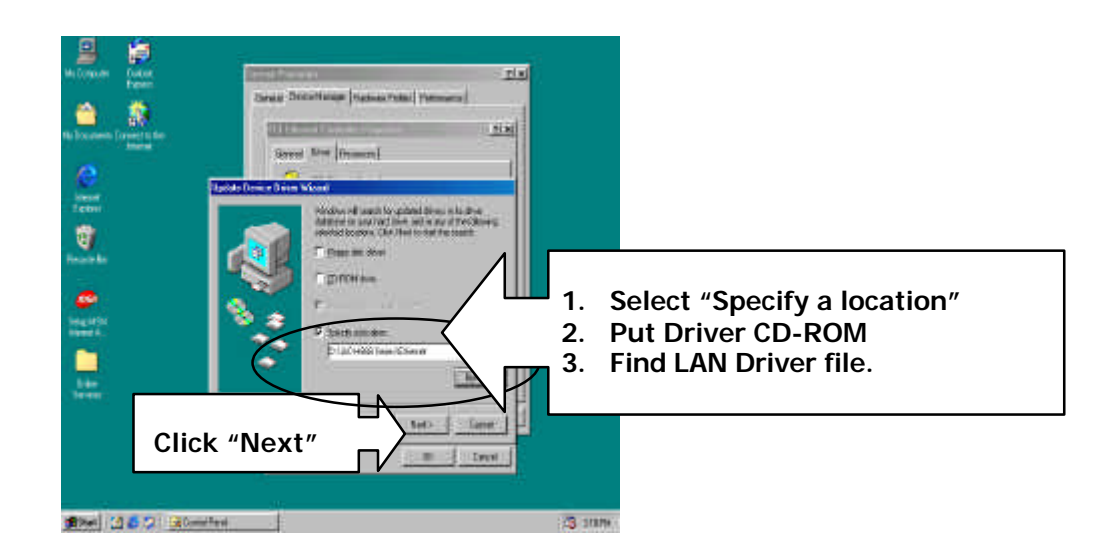

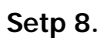

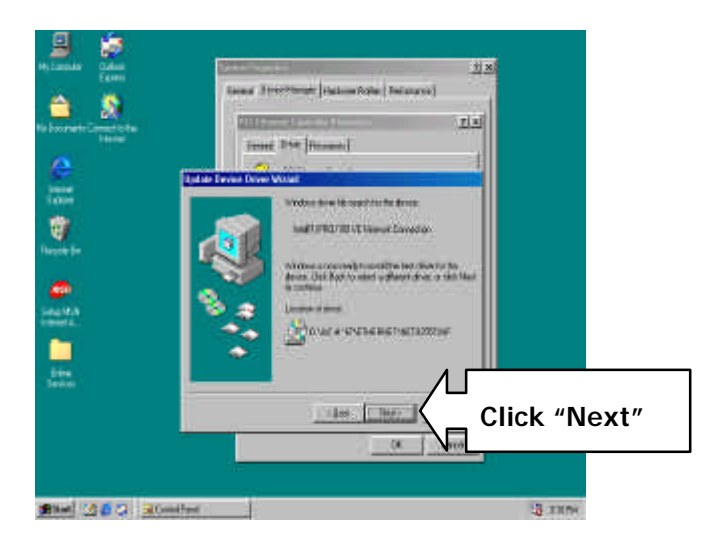

Setp 9.

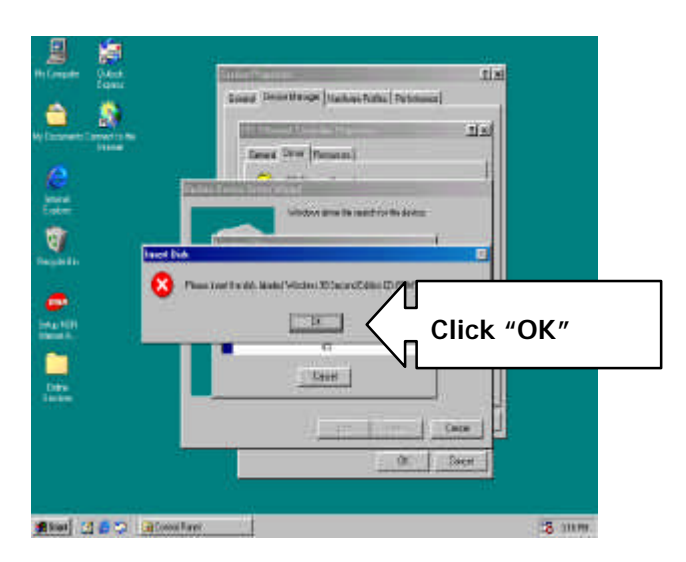

Setp 10.

| Ba Comparison (D. Arcin),<br>Ba Comparison (D. Arcin),<br>Ba Comparison (D. Brance)<br>Ba Comparison (D. Brance)<br>Ba Comparison (D. Bra | 21.5                                                                                                    |
|----------------------------------------------------------------------------------------------------|----------------------------------------------------------------------------------------------------|
| Biographic<br>Marconstant                                                                                                    | And the second second s |
| 1.Put win98 CD-ROM                                                                                                    | In the second second se |
| Manual 20 5 Geleneten                                                                                                    | · · · · · · · · · · · · · · · · · · ·                                                                                                    |

# Setp 11.

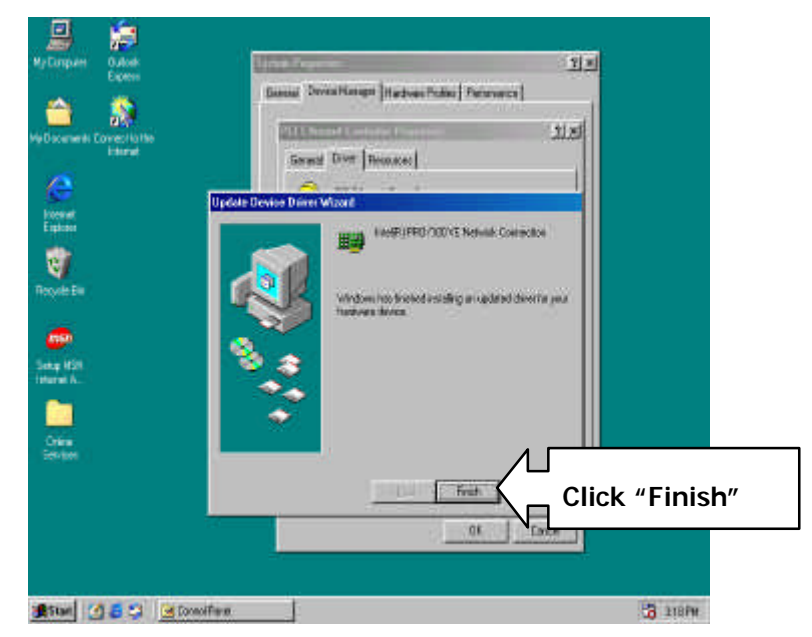

# APPENDIX A. How to use watch-dog timer

#### To use the watch-dog timer :

Step 1. Enable and retrigger the Watch-Dog timer : Output port 443H

Step 2. Disable : Output port 441H

#### EX.1: For DOS

Execute the **DEBUG.EXE** file under DOS, Then key-in **O443**. The system will reboot automatically according to the time-out you set.

| Enable        | Disable       |
|---------------|---------------|
| C:\DOS> DEBUG | C:\DOS> DEBUG |
| O 443 0~F     | O 441 0~F     |

#### EX.2: For assemble Language

| Enable :     |
|--------------|
| :            |
| :            |
| MOV DX, 443H |
| OUT DX, AL   |
| :            |
| :            |
| Disable :    |
| :            |
| :            |
| MOV DX, 441H |
| OUT DX , AL  |
| :            |

# **Terms and Conditions**

Date:1997.10.20

# Warranty Policy

- 1. All products are warranted against defects in materials and workmanship on a period of two years from the date of purchase by the customer.
- 2. The buyer will bear the return freight charges for goods that are returned for repair within the warranty period whereas manufacturer will bear the other way after repair.
- 3. The buyer will pay for repair (for the replaced materials plus service time) and transportation charges (both ways) for items after the expiration of the warranty period.
- 4. If the RMA Service Request Form does not meet the stated requirement as listed on "RMA Service ", RMA goods will be returned at the customer expense.
- 5. The following conditions are excluded from this warranty :
  - A. Improper or inadequate maintenance by the customer.
  - B. Unauthorized modification or misuse.
  - C. Operation outside of the environmental specifications for the product.

# **RMA Service**

# 1. Request a RMA# :

Complete and fax to Supplier the "RMA Request Form" to obtain a RMA number.

# 2. Shipping:

- A. The customer is requested to fill up the problem code as listed . If none of the code is selected, please write the symptom description on the remark.
- B. Ship the defective units with freight prepaid.
- C. Mark the RMA # clearly on the box.
- D. Shipping damage as a result of inadequate packing is the customer's responsibility.
- E. Use the original packing materials whenever possible .

# 3. All RMA# are valid for 30 days only:

When RMA goods are received after valid RMA# period , the goods will be rejected.

# **RMA Service Request Form**

When requesting RMA service, please fill out this **"RMA Service Request Form"**. *Without this form your RMA will be REJECTED!!!* 

| DMA No.                  | Reasons to Return: | Repair(Please include failure details) |  |
|--------------------------|--------------------|----------------------------------------|--|
| RIVIA NO.                | Testing Purpose    |                                        |  |
| Company:                 | Contact Pe         | erson:                                 |  |
| Phone No.                | Purchased          | d Date:                                |  |
| Fax No.:                 | Applied Da         | ate:                                   |  |
| Return Shipping Address: |                    |                                        |  |
| Shipping by: Air Freight | Sea Express:       | Others:                                |  |

| Item | Model Name | Serial Number | Configuration |
|------|------------|---------------|---------------|
|      |            |               |               |
|      |            |               |               |
|      |            |               |               |
|      |            |               |               |
|      |            |               |               |
|      |            |               |               |
|      |            |               |               |
|      |            |               |               |

| Item   | Problem Code   | Failure Status |  |
|--------|----------------|----------------|--|
|        |                |                |  |
|        |                |                |  |
|        |                |                |  |
|        |                |                |  |
|        |                |                |  |
|        |                |                |  |
|        |                |                |  |
|        |                |                |  |
| *Probl | *Problem Code: |                |  |

01:D.O.A. 02: Second Time R.M.A. 03: CMOS Data Lost 04: FDC Fail 05: HDC Fail 06: Bad Slot **Request Party** 

- 07: BIOS Problem
- 08: Keyboard Controller Fail
- 09: Cache RMA Problem
- 10: Memory Socket Bad
- 11: Hang Up Software
- 12: Out Look Damage
- 13: SCSI 14: LPT Port 15: PS2 16: LAN 17: COM Port 18: Watchdog Timer
- 19: DIO 20: Buzzer
- 21: Shut Down
- 22: Panel Fail 23: CRT Fail
- 23: ORT Fall 24: Others (Pls specify)

#### Confirmed By Supplier

Authorized Signatures / Date

Authorized Signatures / Date